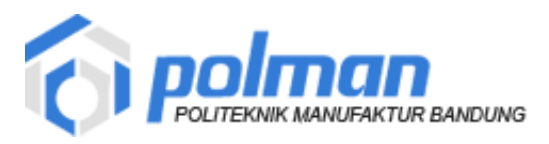

Petunjuk Penggunaan Aplikasi Beban Kerja Dosen UPT PUSKOMEDIA 2019

#### 1. Memulai Aplikasi

Akses aplikasi beban kerja dosen di alamat <u>http://bkd.polman-bandung.ac.id/</u> Login dengan akun SITUPOLMAN, isilah nrp dan password

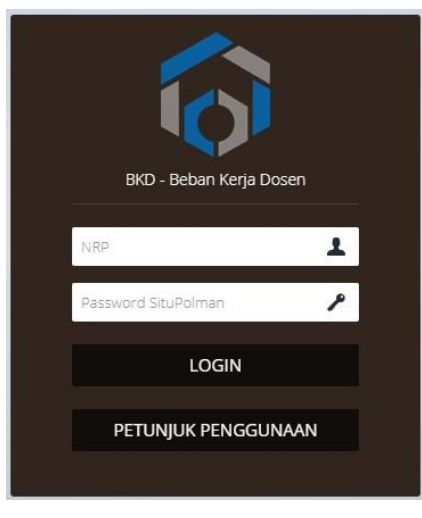

Gambar 1 Login

Apabila berhasil maka akan berada di halaman menu utama aplikasi beban kerja dosen. Berikut menu yang terdapat di aplikasi beban kerja dosen :

- 1. Beranda : Halaman utama aplikasi beban kerja dosen
- 2. Beban Kerja Dosen : Pengelolaan data beban kerja dosen
- 3. Laporan : Laporan data beban kerja dosen yang terdiri dari laporan rencana beban kerja dosen, laporan kinerja dosen dan laporan kesimpulan
- 4. Logout : Keluar dari aplikasi

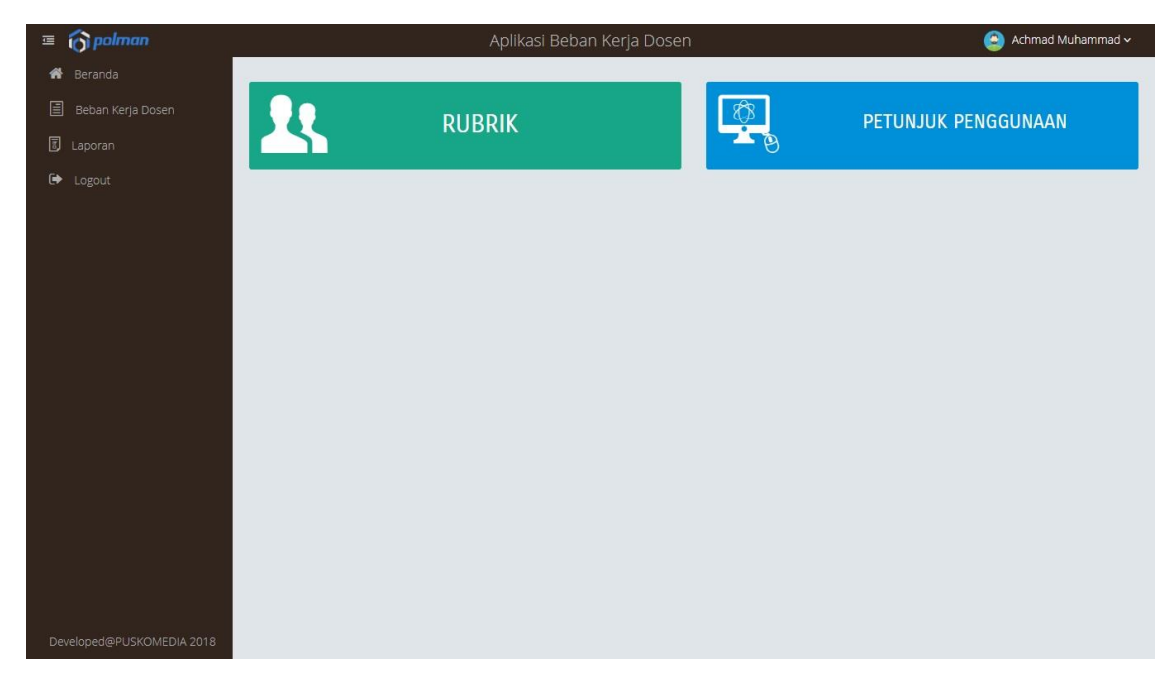

Gambar 2 Beranda

## 2. Penjelasan Fitur dan Fungsi

# 2.1 Menu Beban Kerja Dosen

Menu ini digunakan untuk mengelola beban kerja dosen .Terdapat fasilitas pencarian data untuk mempermudah menemukan data . Klik menu beban kerja dosen

| Ē  | 😚 polman                | Aplikasi Beban Kerja Dosen                        | 😩 Achmad Muhammad |
|----|-------------------------|---------------------------------------------------|-------------------|
| *  |                         |                                                   |                   |
| E  |                         | Beban Kerja Dosen                                 |                   |
|    |                         |                                                   |                   |
| ۲  |                         | Tambah +                                          |                   |
|    |                         | 10 •                                              | Search:           |
|    |                         | NO NO BKD ~ TANGGAL SEMESTER TAHUN AKADEMIK DOSEN | STATUS ACTION     |
|    |                         | No data available in table                        |                   |
|    |                         | Showing 0 to 0 of 0 entries                       |                   |
|    |                         |                                                   |                   |
|    |                         |                                                   |                   |
|    |                         |                                                   |                   |
|    |                         |                                                   |                   |
|    |                         |                                                   |                   |
|    |                         |                                                   |                   |
|    |                         |                                                   |                   |
|    |                         |                                                   |                   |
|    |                         |                                                   |                   |
| De | veloped@PUSKOMEDIA 2018 |                                                   |                   |

Gambar 3 Lihat Beban Kerja Dosen

Klik tombol tambah untuk menambah BKD maka akan tampil form tambah BKD seperti pada gambar 4

| ≡ 🏠 polman                | Aplikasi Beban Kerja Dosen | 😩 Achmad Muhammad 🗸 |
|---------------------------|----------------------------|---------------------|
| 者 Beranda                 |                            |                     |
| 🗐 Beban Kerja Dosen       | Tambah Beban Kerja Dosen   |                     |
| 🗐 Laporan                 | No BKD                     |                     |
| 🕞 Logout                  | BKD-201901-0001            |                     |
|                           | Tanggal                    |                     |
|                           | 21-01-2019                 |                     |
|                           | Tahun Akademik             |                     |
|                           | 2018/2019                  | ×                   |
|                           | Semester                   |                     |
|                           | Ganjil                     | ٣                   |
|                           | Simpan Batal               |                     |
|                           |                            |                     |
|                           |                            |                     |
|                           |                            |                     |
| Developed@PUSKOMEDIA 2018 |                            |                     |

Gambar 4 Tambah Beban Kerja Dosen

#### Tambah Beban Kerja Dosen

- 1. Klik tombol **tambah**
- 2. Lalu isilah kolom kolom berikut :
- 3. No BKD, akan terisi otomatis oleh aplikasi

Contoh BKD-201901-0001

| BKD    | : Inisial Beban Kerja Dosen                                        |
|--------|--------------------------------------------------------------------|
| -      | : Pemisah                                                          |
| 201901 | : 4 digit awal dari tahun dibuatnya BKD (2019), 2 digit akhir dari |
|        | bulan dibuatnya BKD (01)                                           |
| -      | : Pemisah                                                          |
| 0001   | : No urut                                                          |

- 4. Tanggal, akan terisi otomatis oleh aplikasi
- 5. Tahun Akademik, masukan tahun akademik pada kolom ini
- Semester , pilih semester pada kolom ini ( pilihan genap atau ganjil ) Setelah semua kolom terisi, maka langkah selanjutnya adalah melakukan penyimpanan data dengan cara mengklik tombol simpan

| ■                         |                 | bkd.polman-bandung.ac.id menyatakan<br>Data berhasil disimpan! |       | Achmad Muhammad ~ |
|---------------------------|-----------------|----------------------------------------------------------------|-------|-------------------|
| 🗐 Beban Kerja Dosen       |                 |                                                                | Oke   |                   |
| E Laporan                 | No BKD          |                                                                |       |                   |
| 🗈 Logout                  | BKD-201901-0001 |                                                                |       |                   |
|                           | Tanggal         |                                                                |       |                   |
|                           | 21-01-2019      |                                                                |       |                   |
|                           | Tahun Akademik  |                                                                |       |                   |
|                           | 2018/2019       |                                                                |       | •                 |
|                           | Semester        |                                                                |       |                   |
|                           | Ganjil          |                                                                |       | Ŧ                 |
| Developed@PUSKOMEDIA 2018 |                 | Simj                                                           | Batal |                   |

Gambar 5 Menyimpan BKD

Apabila data berhasil disimpan maka akan muncul pesan konfirmasi : Data berhasil disimpan !

| Ē | 6 polman                |                             | Aplika     | asi Beban Ker | ja Dosen          |                 | ٩       | Achmad Muhammad 🗸 |
|---|-------------------------|-----------------------------|------------|---------------|-------------------|-----------------|---------|-------------------|
| * | Beranda                 |                             |            |               |                   |                 |         |                   |
|   | Beban Kerja Dosen       |                             |            |               | Beban Kerja Dosen |                 |         |                   |
|   | Laporan                 | Tambah                      |            |               |                   |                 |         |                   |
| • | Logout                  | Tamball                     |            |               |                   |                 |         |                   |
|   |                         | 10 🔻                        |            |               |                   |                 | Search: |                   |
|   |                         | NO NO BKD                   | TANGGAL    | SEMESTER      | TAHUN AKADEMIK    | DOSEN           | STATUS  | ACTION            |
|   |                         | 1 BKD-201901-0001           | 21-01-2019 | ganjil        | 2018/2019         | Achmad Muhammad | >       | @Detail           |
|   |                         | Chaules 1 to 1 of 1 aptrics |            |               |                   |                 |         |                   |
|   |                         | showing i to i or i entries |            |               |                   |                 |         |                   |
|   |                         |                             |            |               |                   |                 |         |                   |
|   |                         |                             |            |               |                   |                 |         |                   |
|   |                         |                             |            |               |                   |                 |         |                   |
|   |                         |                             |            |               |                   |                 |         |                   |
|   |                         |                             |            |               |                   |                 |         |                   |
|   |                         |                             |            |               |                   |                 |         |                   |
|   |                         |                             |            |               |                   |                 |         |                   |
|   | veloped@PUSKOMEDIA 2018 |                             |            |               |                   |                 |         |                   |

Data yang ditambahkan muncul di grid beban kerja dosen .

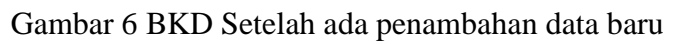

Setelah membuat no BKD maka klik tombol detail di kolom action .

| ≡ 👩 polman                |                             | Aplikasi Beban Ker | ja Dosen          |                 | 😩 Achr  | nad Muhammad 🗸 |
|---------------------------|-----------------------------|--------------------|-------------------|-----------------|---------|----------------|
| 🚷 Beranda                 |                             |                    |                   |                 |         |                |
| 🗐 Beban Kerja Dosen       |                             |                    | Beban Kerja Dosen |                 |         |                |
| 🗵 Laporan                 |                             |                    |                   |                 |         |                |
| 🗭 Logout                  | Tambah 🕇                    |                    |                   |                 |         |                |
|                           | 10 🔻                        |                    |                   |                 | Search: |                |
|                           | NO NO BKD ~ TA              | NGGAL SEMESTER     | TAHUN AKADEMIK    | DOSEN           | STATUS  | ACTION         |
|                           | 1 BKD-201901-0001 21-0      | 1-2019 ganjil      | 2018/2019         | Achmad Muhammad |         | @Detail        |
|                           | Showing 1 to 1 of 1 entries |                    |                   |                 |         | 1              |
|                           |                             |                    |                   |                 |         |                |
|                           |                             |                    |                   |                 |         |                |
|                           |                             |                    |                   |                 |         |                |
|                           |                             |                    |                   |                 |         |                |
|                           |                             |                    |                   |                 |         |                |
|                           |                             |                    |                   |                 |         |                |
|                           |                             |                    |                   |                 |         |                |
| Developed@PUSKOMEDIA 2018 |                             |                    |                   |                 |         |                |

#### Gambar 7 Tombol Detail

Maka akan tampil form – form yang harus diisi seperti form biodata ( data diri, jabatan, pendidikan dan asesor ), kinerja bidang pendidikan, kinerja bidang penelitian, kinerja bidang pengabdian masyarakat dan kinerja penunjang lainnya .

| · 🗉 🔞 | 🕤 polman              |               | 😩 Achmad Muhammad |            |                |                     |                             |            |                           |  |
|-------|-----------------------|---------------|-------------------|------------|----------------|---------------------|-----------------------------|------------|---------------------------|--|
| 者 в   | Beranda               |               |                   |            |                |                     |                             |            |                           |  |
|       | Beban Kerja Dosen     |               |                   |            |                |                     |                             |            |                           |  |
|       | aporan                |               |                   | No         | RKD            | BVD 201001 0001     |                             |            |                           |  |
| 🕩 Lo  | _ogout                |               |                   | NO         | DKU            | BKD-201901-0001     |                             |            |                           |  |
|       |                       |               |                   | Tahun Akad | emik           | 2018/2019           |                             |            |                           |  |
|       |                       |               |                   | Seme       | ester          | Ganjil              |                             |            |                           |  |
|       |                       |               |                   |            | NRP            | 190401001           |                             | * Da       | ata SituPolman            |  |
|       |                       |               |                   | N          | lama           | Achmad Muhammad     |                             |            | * Data SituPolman         |  |
|       |                       | Biodata Ki    | nerja Bidang      | Pendidikan | Kinerja B      | idang Penelitian    | Kinerja Bidang Pengabdian I | Masyarakat | Kinerja Penunjang Lainnya |  |
|       |                       | Data Diri     | Jabatan           | Pendidikan | Asesor         |                     |                             |            |                           |  |
|       |                       |               |                   |            | NIP            | 1967112719940       | 31004                       | * Data     | * Data SituPolman         |  |
|       |                       |               |                   |            | NIDN           | 0027116702          |                             | * Data     | SituPolman                |  |
|       |                       | Tanggal Lahir |                   |            | 27-11-1967 * D |                     | * Data                      | SituPolman |                           |  |
|       |                       |               |                   | Tempa      | t Lahir        | Bandung             |                             | * Data     | SituPolman                |  |
|       | loped@PUSKOMEDIA 2018 |               |                   | A          | Alamat         | Jl. Sultan Tirtayas | a 28 Bandung                |            | * Data SituPolman         |  |

#### Gambar 8 Form Input Kinerja BKD

#### 2.1.2 Biodata

Biodata terdiri dari data diri, jabatan, pendidikan dan asesor.

#### 2.1.2.1 Data Diri

Pada form data diri yang harus diisi terdiri dari :

a) No Sertifikat Dosen

Masukan no sertifikat dosen

b) Lampiran KTP

File yang diunggah harus berupa pdf (.pdf) dengan size maksimal 1 mb

c) Foto

Foto yang diunggah harus berupa jpg (.jpg/.jpeg) dengan size maksimal 1 mb

| polman          |           |               |              |              |                            | ikasi Beban Kerja Dosen                      |                           | 🕒 Achmad M        |
|-----------------|-----------|---------------|--------------|--------------|----------------------------|----------------------------------------------|---------------------------|-------------------|
| randa           | Biodata   | Kinerja Bidan | g Pendidikan | Kinerja Bidi | ang Penelitian             | Kinerja Bidang Pengabdian Masyarakat         | Kinerja Penunjang Lainnya |                   |
| oan Kerja Dosen | Data Diri | Jabatan       | Pendidikan   | Asesor       |                            |                                              |                           |                   |
| oran            |           | 1.10          |              |              | NIP                        | 104711271004031004                           |                           | * Data SituPolman |
| out             |           |               |              |              |                            |                                              |                           |                   |
|                 |           |               |              |              | NIDN                       | 0027116702                                   |                           | * Data SituPolman |
|                 |           |               |              | Ta           | anggal Lahir               | 27-11-1967                                   |                           | * Data SituPolman |
|                 |           |               |              | Te           | e <mark>mpat La</mark> hir | Bandung                                      |                           | * Data SituPolman |
|                 |           |               |              |              | Alamat                     | Jl. Sultan Tirtayasa 28 Bandung              |                           | * Data SituPolman |
|                 |           |               |              |              | No HP                      | 08122017130                                  |                           | * Data SituPolman |
|                 |           |               |              |              | Email                      | amuhammad@polman-bandung.ac.id               |                           | * Data SituPolman |
|                 |           |               |              |              | No KTP                     | 1050072711673001                             |                           | * Data SituPolman |
|                 |           |               |              |              | Jurusan                    | Teknik Manufaktur                            |                           | * Data SituPolman |
|                 |           |               |              | Pro          | ogram Studi                | Teknik Mekanik Umum                          |                           | * Data SituPolman |
|                 |           |               |              | No Sert      | ifikat Dosen               |                                              |                           |                   |
|                 |           |               |              | Unggah La    | mpiran KTP                 | Pilih File Tidak ada file yang dipilih       |                           |                   |
|                 |           |               |              |              |                            | file harus berupa pdf (.pdf) dengan size ma) | isimal 1 mb               |                   |
|                 |           |               |              | L            | Jnggah Foto                | Pilih File Tidak ada file yang dipilih       |                           |                   |
|                 |           |               |              |              |                            | file harus berupa jpg (jpg/jpeg) dengan size | e maksimal 1 mb           |                   |

Gambar 9 Form Input Data Diri

Pada form data diri beberapa isian telah otomatis diisi melalui sistem yang datanya diambil berdasarkan dari data **SITUPOLMAN** seperti : NIP, NIDN, Tanggal lahir, Tempat lahir, Alamat, No HP, Email, No KTP, Jurusan dan Program Studi , ditandai dengan keterangan disebelah kanan inputan dengan keterangan **\*Data Situpolman**. Data tersebut tidak dapat di ubah di aplikasi beban kerja dosen, tetapi dapat diperbaiki di aplikasi **SITUPOLMAN**.

| ≡ 🏠 polman                |           |                | Ap           | likasi Be  | ban Kerja Do        | osen                    |               | 🤤 Achmad Muhammad 🗸       |
|---------------------------|-----------|----------------|--------------|------------|---------------------|-------------------------|---------------|---------------------------|
| 者 Beranda                 | Biodata   | Kinerja Bidang | g Pendidikan | Kinerja Bi | dang Penelitian     | Kinerja Bidang Pengabdi | an Masyarakat | Kinerja Penunjang Lainnya |
| 🗐 Beban Kerja Dosen       |           |                |              |            |                     |                         |               |                           |
| 🗵 Laporan                 | Data Diri | Jabatan        | Pendidikan   | Asesor     |                     |                         |               |                           |
| 🗭 Logout                  |           |                |              | NIP        | 1967112719940       | 31004                   | * Data        | SituPolman                |
|                           |           |                |              | NIDN       | 0027116702          |                         | * Data        | SituPolman                |
|                           |           |                | Tangg        | al Lahir   | 27-11-1967          |                         | * Data        | SituPolman                |
|                           |           |                | Tempa        | at Lahir   | Bandung             | Bandung * Data          |               | SituPolman                |
|                           |           |                |              | Alamat     | Jl. Sultan Tirtayas | a 28 Bandung            |               | * Data SituPolman         |
|                           |           |                |              |            |                     |                         |               |                           |
|                           |           |                |              |            |                     |                         |               |                           |
|                           |           |                |              | NO HP      | 08122017130         |                         | ^ Data        | SituPoiman                |
|                           |           |                |              | Email      | amuhammad@p         | olman-bandung.ac.id     |               | * Data SituPolman         |
|                           |           |                |              | No KTP     | 1050072711673       | 001                     | * Data        | SituPolman                |
|                           |           | Jurusan        |              | urusan     | Teknik Manufaktur   |                         |               | * Data SituPolman         |
|                           |           |                | Program      | n Studi    | Teknik Mekanik I    | Jmum                    |               | * Data SituPolman         |
| Developed@PUSKOMEDIA 2018 |           |                |              |            |                     |                         |               |                           |

Gambar 10 Form Data Diri yang dari SITUPOLMAN

Setelah semua kolom terisi, maka langkah selanjutnya adalah melakukan penyimpanan data dengan cara mengklik tombol simpan

| ≡ 🏠 polman                                                                  | Aplikasi B          | eban Kerja Dosen                            | 😑 Achmad Muhammad 🗸 |
|-----------------------------------------------------------------------------|---------------------|---------------------------------------------|---------------------|
| 🖀 Beranda                                                                   |                     |                                             |                     |
| 📕 Beban Kerja Dosen                                                         |                     |                                             |                     |
| Laporan                                                                     | No HP               | 08122017130                                 | * Data SituPolman   |
| 🕩 Logout                                                                    | Email               | amuhammad@polman-bandung.ac.id              | * Data SituPolman   |
|                                                                             | No KTP              | 1050072711673001                            | * Data SituPolman   |
|                                                                             | Jurusan             | Teknik Manufaktur                           | * Data SituPolman   |
|                                                                             | Program Studi       | Teknik Mekanik Umum                         | * Data SituPolman   |
|                                                                             | No Sertifikat Dosen | 091105704085                                |                     |
|                                                                             | Unggah Lampiran KTP | Pilih File ktp.pdf                          |                     |
|                                                                             |                     | file harus berupa pdf (.pdf) dengan size ma | iksimal 1 mb        |
|                                                                             | Unggah Foto         | Pilih File 190401001.jpg                    |                     |
|                                                                             |                     | file harus berupa jog (jog/joeg) dengan siz | e maksimal 1 mb     |
| bacologod/SPLISKOMEDIA 2018<br>bkd.polman-bandung.ac.id/beranda.php?page=bl | d                   |                                             |                     |

Gambar 11 Menyimpan Data Diri BKD

Apabila data berhasil disimpan maka akan muncul pesan konfirmasi : Data berhasil disimpan !

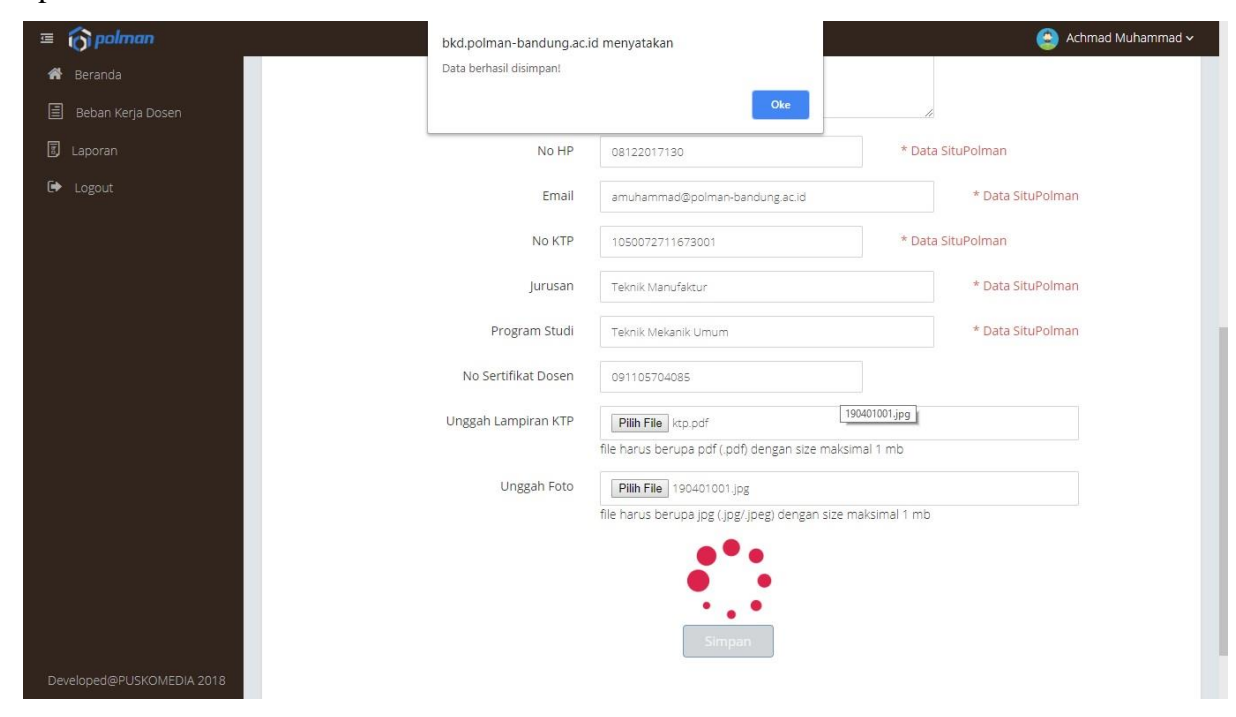

Gambar 12 Data Diri BKD Berhasil Disimpan

Untuk memastikan data telah berhasil disimpan, silahkan cek kembali kolom isian, apakah sesuai dengan isian yang telah diisi sebelumnya seperti pada gambar 13. Klik lampiran KTP dan Foto maka akan tampil KTP dan Foto yang telah diunggah sebelumnya .

| IJ | 👩 polman                | Aplikasi B                | eban Kerja Dosen                            | 😑 Achmad Muhammad 🗸 |
|----|-------------------------|---------------------------|---------------------------------------------|---------------------|
| *  | Beranda                 | No HP                     | 08122017130                                 | * Data SituPolman   |
|    | Beban Kerja Dosen       | Email                     | amuhammad@polman-bandung.ac.id              | * Data SituPolman   |
|    | Laporan                 | No KTP                    | 1050072711673001                            | * Data SituPolman   |
| •  | Logout                  | Jurusan                   | Teknik Manufaktur                           | * Data SituPolman   |
|    |                         | Program Studi             | Teknik Mekanik Umum                         | * Data SituPolman   |
|    |                         | No Sertifikat Dosen       | 091105704085                                |                     |
|    |                         | Lampiran KTP              | 4253815ktp.pdf                              |                     |
|    |                         | Ganti Unggah Lampiran KTP | Pilih File Tidak ada file yang dipilih      |                     |
|    |                         |                           | file harus berupa pdf (.pdf) dengan size m  | aksimal 1 mb        |
|    |                         | Foto                      | 4253815190401001.jpg                        |                     |
|    |                         | Ganti Unggah Foto         | Pilih File Tidak ada file yang dipilih      |                     |
|    |                         |                           | file harus berupa jpg (.jpg/.jpeg) dengan s | ize maksimal 1 mb   |
|    |                         |                           | Simpan                                      |                     |
|    |                         |                           |                                             |                     |
|    |                         |                           |                                             |                     |
|    |                         |                           |                                             |                     |
| De | veloped@PUSKOMEDIA 2018 |                           |                                             |                     |

Gambar 13 Data Diri BKD tampil sesuai isian

#### 2.1.2.2 Jabatan

Pada form jabatan yang harus diisi terdiri dari :

a) Lampiran Jabatan Fungsional

File yang diunggah harus berupa pdf (.pdf) dengan size maksimal 1 mb

b) Lampiran Pangkat

File yang diunggah harus berupa pdf (.pdf) dengan size maksimal 1 mb

- c) Jabatan Tugas TambahanPilih jabatan tugas tambahan
- d) TMT Jabatan Tugas Tambahan

Masukan TMT jabatan tugas tambahan

e) Lampiran Jabatan Tugas Tambahan

File yang diunggah harus berupa pdf (.pdf) dengan size maksimal 1 mb

Pada form jabatan beberapa isian telah otomatis diisi melalui sistem yang datanya diambil berdasarkan dari data **SITUPOLMAN** seperti : jabatan fungsional, TMT jabatan fungsional, golongan, pangkat, TMT pangkat , ditandai dengan keterangan disebelah

kanan inputan dengan keterangan **\*Data Situpolman**. Data tersebut tidak dapat di ubah di aplikasi beban kerja dosen, tetapi dapat diperbaiki di aplikasi **SITUPOLMAN**.

| ≡ 🌀 polman                |           |             | Ар              | likasi Be | ban Kerja Dosen                                 | 🤤 Achmad Muhammad 🗸 |  |  |  |
|---------------------------|-----------|-------------|-----------------|-----------|-------------------------------------------------|---------------------|--|--|--|
| 🔗 Beranda                 | Data Diri | Jabatan     | Pendidikan      | Asesor    |                                                 |                     |  |  |  |
| 🗐 Beban Kerja Dosen       |           |             | labatan Fun     | gsional   | Lektor Kepala                                   | * Data SituPolman   |  |  |  |
| E Laporan                 |           | 100         | ,               |           |                                                 |                     |  |  |  |
| 🕩 Logout                  |           | Т           | MT Jabatan Funj | gsional   | 01-04-2003                                      | * Data SituPolman   |  |  |  |
|                           | Un        | ggah Lampir | an Jabatan Funj | gsional   | Pilih File Tidak ada file yang dipilih          |                     |  |  |  |
|                           |           |             |                 |           | file harus berupa pdf (.pdf) dengan size maksin | nal 1 mb            |  |  |  |
|                           |           |             | Go              | longan    | IV/a                                            | * Data SituPolman   |  |  |  |
|                           |           |             | P               | angkat    | Pembina                                         | * Data SituPolman   |  |  |  |
|                           |           |             | TMT P           | angkat    | 01-10-2013                                      | * Data SituPolman   |  |  |  |
|                           |           | Ung         | gah Lampiran P  | angkat    | Pilih File Tidak ada file yang dipilih          |                     |  |  |  |
|                           |           |             |                 |           | file harus berupa pdf (.pdf) dengan size maksin | hal 1 mb            |  |  |  |
|                           |           | Jab         | atan Tugas Tam  | nbahan    | - Pilih - 💌                                     |                     |  |  |  |
|                           |           | TMT Jab     | atan Tugas Tam  | nbahan    | 00-00-0000                                      |                     |  |  |  |
|                           | Unggah L  | ampiran Jab | atan Tugas Tam  | nbahan    | Pilih File Tidak ada file yang dipilih          |                     |  |  |  |
|                           |           |             |                 |           | file harus berupa pdf (.pdf) dengan size maksin | nal 1 mb            |  |  |  |
|                           |           |             |                 |           | Simpan                                          |                     |  |  |  |
| Developed@PUSKOMEDIA 2018 |           |             |                 |           |                                                 |                     |  |  |  |

Gambar 14 Form Input Jabatan

Setelah semua kolom terisi, maka langkah selanjutnya adalah melakukan penyimpanan data dengan cara mengklik tombol simpan. Apabila data berhasil disimpan maka akan muncul pesan konfirmasi : Data berhasil disimpan !

| ≡ 🏠 polman                    | bkd.polman-bandung.ac.    | id menyatakan                                   | 😑 Achmad Muhammad 🗸 |
|-------------------------------|---------------------------|-------------------------------------------------|---------------------|
| 🖀 Beranda 🛛 Data Diri Jabatar | Data berhasil disimpan!   |                                                 |                     |
| 🗐 Beban Kerja Dosen           |                           | Oke                                             | * Data City Delman  |
| 🗷 Laporan                     |                           |                                                 | Data SituPoiman     |
| 🗭 Logout                      | TMT Jabatan Fungsional    | 01-04-2003                                      | * Data SituPolman   |
| Unggah Lam                    | npiran Jabatan Fungsional | Pilih File Tidak ada file yang dipilih          |                     |
|                               |                           | file harus berupa pdf (.pdf) dengan size maksir | nal 1 mb            |
|                               | Golongan                  | IV/a                                            | * Data SituPolman   |
|                               | Pangkat                   | Pembina                                         | * Data SituPolman   |
|                               | TMT Pangkat               | 01-10-2013                                      | * Data SituPolman   |
|                               | Jnggah Lampiran Pangkat   | Pilih File Tidak ada file yang dipilih          |                     |
|                               |                           | file harus berupa pdf (.pdf) dengan size maksir | nal 1 mb            |
|                               | Jabatan Tugas Tambahan    | Kepala Unit 🔻                                   | ,                   |
| TMT                           | Jabatan Tugas Tambahan    | 21-01-2019                                      |                     |
| Unggah Lampiran               | Jabatan Tugas Tambahan    | Pilih File Tidak ada file yang dipilih          |                     |
|                               |                           | file harus berupa pdf (.pdf) dengan size maksir | nal 1 mb            |
|                               |                           | • * •                                           |                     |
| Developed@PUSKOMEDIA 2018     |                           |                                                 |                     |

Gambar 15 Data Jabatan BKD Berhasil Disimpan

Untuk memastikan data telah berhasil disimpan, silahkan cek kembali kolom isian, apakah sesuai dengan isian yang telah diisi sebelumnya seperti pada gambar 16.

| ≡ 🌀 polman                |           |              | Apl             | ikasi Be | eban Kerja Dosen                                | 🥥 Achmad Muhammad 🗸 |
|---------------------------|-----------|--------------|-----------------|----------|-------------------------------------------------|---------------------|
| 😤 Beranda                 | Data Diri | Jabatan      | Pendidikan      | Asesor   |                                                 |                     |
| 🗐 Beban Kerja Dosen       |           |              | labatan Fung    | sional   | Lektor Kenala                                   | * Data SituPolman   |
| Laporan                   |           | 1725         | ,               |          |                                                 |                     |
| 🕒 Logout                  |           | TI           | MT Jabatan Fung | sional   | 01-04-2003                                      | * Data SituPolman   |
|                           | Un        | iggah Lampir | an Jabatan Fung | sional   | Pilih File Tidak ada file yang dipilih          |                     |
|                           |           |              |                 |          | file harus berupa pdf (.pdf) dengan size maksim | al 1 mb             |
|                           |           |              | Gold            | ongan    | IV/a                                            | * Data SituPolman   |
|                           |           |              | Pa              | angkat   | Pembina                                         | * Data SituPolman   |
|                           |           |              | TMT Pa          | angkat   | 01-10-2013                                      | * Data SituPolman   |
|                           |           | Ung          | gah Lampiran Pa | angkat   | Pilih File Tidak ada file yang dipilih          |                     |
|                           |           |              |                 |          | file harus berupa pdf (.pdf) dengan size maksim | al 1 mb             |
|                           |           | Jab          | atan Tugas Taml | bahan 🔇  | Kepala Unit                                     |                     |
|                           |           | TMT Jab      | atan Tugas Taml | bahan 🤇  | 21-01-2019                                      | >                   |
|                           | Unggah L  | .ampiran Jab | atan Tugas Taml | bahan    | Pilih File Tidak ada file yang dipilih          |                     |
|                           |           |              |                 |          | file harus berupa pdf (.pdf) dengan size maksim | al 1 mb             |
|                           |           |              |                 |          | Simpan                                          |                     |
| Developed@PUSKOMEDIA 2018 |           |              |                 |          |                                                 |                     |

Gambar 16 Data Jabatan BKD tampil sesuai isian

# 2.1.2.3 Pendidikan

Pada form pendidikan yang harus diisi terdiri dari :

a) Lampiran Pendidikan S1

File yang diunggah harus berupa pdf (.pdf) dengan size maksimal 1 mb

b) Lampiran Pendidikan S2

File yang diunggah harus berupa pdf (.pdf) dengan size maksimal 1 mb

c) Lampiran Pendidikan S3

File yang diunggah harus berupa pdf (.pdf) dengan size maksimal 1 mb

d) Gelar Depan

Masukan gelar depan

e) Gelar Belakang

Masukan gelar belakang

- f) JenisPilih jenis
- g) Bidang ilmuMasukan bidang ilmu

Pada form pendidikan beberapa isian telah otomatis diisi melalui sistem yang datanya diambil berdasarkan dari data **SITUPOLMAN** seperti : prodi pendidikan S1, nama sekolah pendidikan S1, prodi pendidikan S2, nama sekolah pendidikan S2, prodi pendidikan S3, nama sekolah pendidikan S3 , ditandai dengan keterangan disebelah kanan inputan dengan keterangan **\*Data Situpolman**. Data tersebut tidak dapat di ubah di aplikasi beban kerja dosen, tetapi dapat diperbaiki di aplikasi **SITUPOLMAN**.

| lman              |          |               |              | Apli                      | kasi Beban Kerja Dosen                                    |                           | Ad                |
|-------------------|----------|---------------|--------------|---------------------------|-----------------------------------------------------------|---------------------------|-------------------|
| ð<br>Koris Dorsen | Biodata  | Kinerja Bidan | g Pendidikan | Kinerja Bidang Penelitian | Kinerja Bidang Pengabdian Masyarakat                      | Kinerja Penunjang Lainnya |                   |
|                   | Data Dir | i jabatan     | Pendidikan   | Asesor                    |                                                           |                           |                   |
|                   |          |               |              | Prodi Pendidikan S1       | Manejemen                                                 |                           | * Data SituPolman |
|                   |          |               | Nam          | na Sekolah Pendidikan S1  | Universitas Padjadjaran (UNPAD)                           |                           | * Data SituPolman |
|                   |          |               | Unggah       | Lampiran Pendidikan S1    | Pilih File Tidak ada file yang dipilih                    | ]                         |                   |
|                   |          |               |              | Prodi Pendidikan S2       | Tile narus berupa pot (.pdt) dengan size mak<br>Manajemen | simai 1 mo                | * Data SituPolman |
|                   |          |               | Nam          | na Sekolah Pendidikan S2  | Institut Teknologi Bandung                                |                           | * Data SituPolman |
|                   |          |               | Unggah       | I Lampiran Pendidikan S2  | Pain File Tidak ada file yang dipilin                     |                           |                   |
|                   |          |               |              | Prodi Pendidikan S3       | file harus berupa pdf (.pdf) dengan size mak              | isimai 1 mb               | * Data SituPolman |
|                   |          |               | Nan          | na Sekolah Pendidikan S3  |                                                           |                           | * Data SituPolman |
|                   |          |               | Unggah       | Lampiran Pendidikan S3    | Pilih File Tidak ada file yang dipilih                    |                           |                   |
|                   |          |               |              | Gelar Depan               | file harus berupa pdf (.pdf) dengan size mak              | simal 1 mb                |                   |
|                   |          |               |              | Gelar Belakang            |                                                           |                           |                   |
|                   |          |               |              | Jenis                     | - Pilin -                                                 | •                         |                   |
|                   |          |               |              | <mark>Bidang Il</mark> mu |                                                           |                           |                   |
|                   |          |               |              |                           | Simpan                                                    |                           |                   |

Gambar 17 Form Input Pendidikan

Setelah semua kolom terisi, maka langkah selanjutnya adalah melakukan penyimpanan data dengan cara mengklik tombol simpan. Apabila data berhasil disimpan maka akan muncul pesan konfirmasi : Data berhasil disimpan !

| ≡ 🌀 polman                | bkd.polman-bandung.ac.   | id menyatakan                            |                 | 😑 Achmad Muhammad 🗸 |
|---------------------------|--------------------------|------------------------------------------|-----------------|---------------------|
| 😤 Beranda Unggah          | Data berhasil disimpan!  | _                                        |                 |                     |
| 🗐 Beban Kerja Dosen       |                          | Oke                                      | naksimal 1 mb   |                     |
| E Laporan                 | Prodi Pendidikan S2      | Manajemen                                |                 | * Data SituPolman   |
| C Logout Nam              | na Sekolah Pendidikan S2 | Institut Teknologi Bandung               |                 | * Data SituPolman   |
| Unggah                    | ı Lampiran Pendidikan S2 | Pilih File Tidak ada file yang dipilih   |                 |                     |
|                           |                          | file harus berupa pdf (.pdf) dengan size | e maksimal 1 mb |                     |
|                           | Prodi Pendidikan S3      |                                          |                 | * Data SituPolman   |
| Nam                       | na Sekolah Pendidikan S3 |                                          |                 | * Data SituPolman   |
| Unggah                    | i Lampiran Pendidikan S3 | Pilih File Tidak ada file yang dipilih   |                 |                     |
|                           |                          | file harus berupa pdf (.pdf) dengan size | e maksimal 1 mb |                     |
|                           | Gelar Depan              |                                          |                 |                     |
|                           | Gelar Belakang           | SE., MM                                  |                 |                     |
|                           | Jenis                    | Dosen Biasa                              | ¥               |                     |
|                           | Bidang Ilmu              | Manajemen                                |                 |                     |
|                           |                          | • • •                                    |                 |                     |
| Developed@PUSKOMEDIA 2018 |                          |                                          |                 |                     |

Gambar 18 Data Pendidikan BKD Berhasil Disimpan

Untuk memastikan data telah berhasil disimpan, silahkan cek kembali kolom isian, apakah sesuai dengan isian yang telah diisi sebelumnya seperti pada gambar 19.

| ≡ 🏠 polman                | Aplikasi B                    | leban Kerja Dosen                                      | 😩 Achmad Muhammad 🗸 |
|---------------------------|-------------------------------|--------------------------------------------------------|---------------------|
| 希 Beranda                 | Prodi Pendidikan S2           | Manajemen                                              | * Data SituPoiman   |
| 🖹 Beban Kerja Dosen       | Nama Sekolah Pendidikan S2    | Institut Teknologi Bandung                             | * Data SituPolman   |
| E Laporan                 | Unggah Lampiran Pendidikan S2 | Pilih File Tidak ada file yang dipilih                 |                     |
| 🕩 Logout                  |                               | file harus berupa pdf (.pdf) dengan size maksimal 1 mb |                     |
|                           | Prodi Pendidikan S3           |                                                        | * Data SituPolman   |
|                           | Nama Sekolah Pendidikan S3    |                                                        | * Data SituPolman   |
|                           | Unggah Lampiran Pendidikan S3 | Pilih File Tidak ada file yang dipilih                 |                     |
|                           |                               | file harus berupa pdf (.pdf) dengan size maksimal 1 mb |                     |
|                           | Gelar Depan                   |                                                        |                     |
|                           | Getär Belakang                | SE., MM                                                |                     |
|                           | Jenis                         | Dosen Biasa 🔹                                          | )                   |
|                           | Pidang Ilmu                   | Manajemen                                              |                     |
|                           |                               | Simpan                                                 |                     |
|                           |                               |                                                        |                     |
|                           |                               |                                                        |                     |
|                           |                               |                                                        |                     |
| Developed@PUSKOMEDIA 2018 |                               |                                                        |                     |

Gambar 19 Data Pendidikan BKD tampil sesuai isian

#### 2.1.2.4 Asesor

Pada form asesor yang harus diisi terdiri dari :

a) Asesor 1

Pilih asesor 1

b) Asesor 2

Pilih asesor 2

| ≡ 👩 polman                | Aplikasi Beban Kerja Dosen 🤤 Achmad Muhammad 🗸                                                  |                              |  |  |  |
|---------------------------|-------------------------------------------------------------------------------------------------|------------------------------|--|--|--|
| 希 Beranda                 | Beban Kerja Dosen                                                                               |                              |  |  |  |
| 🗐 Beban Kerja Dosen       |                                                                                                 |                              |  |  |  |
| 🗐 Laporan                 | No BKD BKD-201901-0001                                                                          |                              |  |  |  |
| 🗭 Logout                  | Tahun Akademik 2018/2019                                                                        |                              |  |  |  |
|                           | Semester Ganjil                                                                                 |                              |  |  |  |
|                           | NRP 190401001                                                                                   | <sup>t</sup> Data SituPolman |  |  |  |
|                           | Nama Achmad Muhammad                                                                            | * Data SituPolman            |  |  |  |
|                           | Biodata Kinerja Bidang Pendidikan Kinerja Bidang Penelitian Kinerja Bidang Pengabdian Masyaraka | t Kinerja Penunjang Lainnya  |  |  |  |
|                           | Data Diri Jabatan Pendidikan Asesor                                                             |                              |  |  |  |
|                           | Asesor 1 - Pillh -                                                                              | Y                            |  |  |  |
|                           | Asesor 2 - Pillh -                                                                              | Y                            |  |  |  |
|                           | Simpan                                                                                          |                              |  |  |  |
|                           |                                                                                                 |                              |  |  |  |
|                           |                                                                                                 |                              |  |  |  |
| Developed@PUSKOMEDIA 2018 |                                                                                                 |                              |  |  |  |

Gambar 20 Form Input Asesor

Setelah semua kolom terisi, maka langkah selanjutnya adalah melakukan penyimpanan data dengan cara mengklik tombol simpan. Apabila data berhasil disimpan maka akan muncul pesan konfirmasi : Data berhasil disimpan !

| ≡ ô polman                | bkd.polman-bandung.ac.ie            |                               | 🤤 Achmad Muhammad 🗸      |                           |
|---------------------------|-------------------------------------|-------------------------------|--------------------------|---------------------------|
| 🖀 Beranda                 | Data berhasil disimpan!             | _                             |                          |                           |
| 🗐 Beban Kerja Dosen       |                                     | c                             | lke                      |                           |
| 🗷 Laporan                 |                                     | DND-201901-0001               |                          |                           |
| 🕞 Logout                  | Tahun Akademik                      | 2018/2019                     |                          |                           |
|                           | Semester                            | Ganjil                        |                          |                           |
|                           | NRP                                 | 190401001                     | * Da                     | ta SituPolman             |
|                           | Nama                                | Achmad Muhammad               |                          | * Data SituPolman         |
| Biodata                   | Kinerja Bidang Pendidikan Kinerja B | idang Penelitian Kinerja Bida | ng Pengabdian Masyarakat | Kinerja Penunjang Lainnya |
| Data D                    | iiri Jabatan Pendidikan Asesor      |                               |                          |                           |
|                           | Asesor 1                            | 99141005001028451341 - Dra.   | Fatonah, M.Pd.           |                           |
|                           | Asesor 2                            | 99121005001054251341 - Moh    | ammad Nurdin, ST., MAB 🔻 |                           |
|                           |                                     |                               |                          |                           |
|                           |                                     |                               |                          |                           |
|                           |                                     | Simpan                        |                          |                           |
| Developed@PUSKOMEDIA 2018 |                                     |                               |                          |                           |

Gambar 21 Data Asesor BKD Berhasil Disimpan

Untuk memastikan data telah berhasil disimpan, silahkan cek kembali kolom isian, apakah sesuai dengan isian yang telah diisi sebelumnya seperti pada gambar 22.

| 📼 🏠 polman                | Aplikasi Beban Kerja Dosen 😑 Achmad Muhammad                                                     |                           |  |  |  |
|---------------------------|--------------------------------------------------------------------------------------------------|---------------------------|--|--|--|
| 🖀 Beranda                 | Beban Kerja Dosen                                                                                |                           |  |  |  |
| 🗐 Beban Kerja Dosen       |                                                                                                  |                           |  |  |  |
| 🗊 Laporan                 | No BKD BKD-201901-0001                                                                           |                           |  |  |  |
| 🗭 Logout                  | Tahun Akademik 2018/2019                                                                         |                           |  |  |  |
|                           | Semester Ganjil                                                                                  |                           |  |  |  |
|                           | NRP 190401001 * D                                                                                | ata SituPolman            |  |  |  |
|                           | Nama Achmad Muhammad                                                                             | * Data SituPolman         |  |  |  |
|                           | Biodata Kinerja Bidang Pendidikan Kinerja Bidang Penelitian Kinerja Bidang Pengabdian Masyarakat | Kinerja Penunjang Lainnya |  |  |  |
|                           | Data Diri Jabatan Pendidikan Asesor                                                              |                           |  |  |  |
|                           | 99141005001028451341 - Dra, Fatonah, M.Pd.                                                       |                           |  |  |  |
|                           | seesor 2 99121005001054251341 - Mohammad Nurdin, ST., MAB                                        |                           |  |  |  |
|                           | Simpan                                                                                           |                           |  |  |  |
|                           |                                                                                                  |                           |  |  |  |
|                           |                                                                                                  |                           |  |  |  |
| Developed@PUSKOMEDIA 2018 |                                                                                                  |                           |  |  |  |

Gambar 22 Data Asesor BKD tampil sesuai isian

## 2.1.3 Kinerja Bidang Pendidikan

Menu tab ini digunakan untuk mengelola beban kerja dosen di bidang kinerja bidang pendidikan . Untuk memulainya klik tab kinerja bidang pendidikan

| ≡ 👩 polman                | Aplikasi Beban Kerja Dosen 😑 Achmad Muha              |                                                 |                                        |  |  |  |
|---------------------------|-------------------------------------------------------|-------------------------------------------------|----------------------------------------|--|--|--|
| 🖀 Beranda                 |                                                       |                                                 |                                        |  |  |  |
| 🗐 Beban Kerja Dosen       |                                                       | Beban Kerja Dosen                               |                                        |  |  |  |
| E Laporan                 |                                                       | ľ.                                              |                                        |  |  |  |
| Logout                    | NO BKD                                                | BKD-201901-0001                                 |                                        |  |  |  |
|                           | Tahun Akademik                                        | 2018/2019                                       |                                        |  |  |  |
|                           | Semester                                              | Ganjil                                          |                                        |  |  |  |
|                           | NRP                                                   | 190401001                                       | * Data SituPolman                      |  |  |  |
|                           | Nama                                                  | Achmad Muhammad                                 | * Data SituPolman                      |  |  |  |
|                           | Biodata Kinerja Bidang Pendidikan Kine                | rja Bidang Penelitian Kinerja Bidang Pengabdian | n Masyarakat Kinerja Penunjang Lainnya |  |  |  |
|                           |                                                       | Kinerja Bidang Pendidikan                       | +Tambah                                |  |  |  |
|                           | NO KEGIATAN SUBUNSUR BUKTI P                          | ENUGASAN SKS MASA PENUGASAN BUKT                | I DOKUMEN SKS REKOMENDASI ACTION       |  |  |  |
|                           |                                                       | Data Tidak Ada                                  |                                        |  |  |  |
|                           |                                                       |                                                 |                                        |  |  |  |
|                           |                                                       |                                                 |                                        |  |  |  |
|                           |                                                       |                                                 |                                        |  |  |  |
| owologod/@BUSKOMEDUA.2018 | edit&no.bkd=8KD-201901-0001&tab=biodata&subtab=asesor | #kineria penelitian                             |                                        |  |  |  |

Gambar 23 Lihat Kinerja Bidang Pendidikan

Klik tombol tambah untuk menambah kinerja bidang pendidikan seperti gambar 24 maka akan tampil form tambah kinerja bidang pendidikan seperti pada gambar 25

| 😚 polman         | Ар                                | likasi Beban Ke     | rja Dosen                        |                  | 😩 Achmad Muhai            |
|------------------|-----------------------------------|---------------------|----------------------------------|------------------|---------------------------|
| eranda           |                                   |                     |                                  |                  |                           |
| eban Kerja Dosen |                                   |                     | Beban Kerja Dosen                |                  |                           |
| aporan           | No                                | BKD BKD-2011        | 201-0001                         |                  |                           |
| ogout            |                                   | 510 201             |                                  |                  |                           |
|                  | Tahun Akad                        | emik 2018/201       | 9                                |                  |                           |
|                  | Sem                               | ester Ganjil        |                                  |                  |                           |
|                  |                                   | NRP 1904010         | 01                               | * Data           | a SituPolman              |
|                  | Ν                                 | Jama Achmad I       | /luhammad                        |                  | * Data SituPolman         |
|                  | Biodata Kinerja Bidang Pendidikan | Kinerja Bidang Pene | litian Kinerja Bidang Pengabdiar | n Masyarakat 🛛 H | Kinerja Penunjang Lainnya |
|                  |                                   | ĸ                   | inerja Bidang Pendidikan         |                  | +Tambah                   |
|                  | NO KEGIATAN SUBUNSUR BUI          | KTI PENUGASAN       | SKS MASA PENUGASAN BUK           | TI DOKUMEN S     | KS REKOMENDASI ACTION     |
|                  |                                   |                     | Data Tidak Ada                   |                  |                           |
|                  |                                   |                     |                                  |                  |                           |
|                  |                                   |                     |                                  |                  |                           |
|                  |                                   |                     |                                  |                  |                           |
|                  |                                   |                     |                                  |                  |                           |

Gambar 24 Tombol Tambah Kinerja Bidang Pendidikan

Pada form kinerja pendidikan yang harus diisi terdiri dari :

a) Id Pendidikan

Akan terisi otomatis oleh aplikasi

Contoh PDK-201901-0001

- PDK : Inisial Pendidikan
- : Pemisah
- 201901 : 4 digit awal dari tahun dibuatnya PDK (2019), 2 digit akhir dari bulan dibuatnya PDK (01)
  - : Pemisah
- 0001 : No urut
- b) No BKD

\_

Akan terisi otomatis oleh aplikasi berdasarkan referensi

c) Subunsur

Pilih subunsur

- d) KegiatanMasukan kegiatan
- e) Bukti PenugasanMasukan bukti penugasan
- f) Unggah Bukti PenugasanFile yang diunggah harus berupa pdf (.pdf) dengan size maksimal 1 mb
- g) SKS Beban KerjaMasukan SKS Beban Kerja
- h) Masa PenugasanMasukan masa penugasan
- i) Bukti DokumenMasukan bukti dokumen
- j) Masa Penugasan

Masukan masa penugasan

k) Unggah Bukti Dokumen

File yang diunggah harus berupa pdf (.pdf) dengan size maksimal 1 mb

- SKS Kinerja Masukan SKS Kinerja
- m) RekomendasiPilih rekomendasi

| ≖ 🎧 polman                | 1                      | Aplikasi Beban Kerja Dosen                             | 😩 Achmad Muhammad 🗸 |
|---------------------------|------------------------|--------------------------------------------------------|---------------------|
| 者 Beranda                 |                        | Tambah Kinerja Bidang Pendidikan                       |                     |
| 🗐 Beban Kerja Dosen       |                        |                                                        |                     |
| E Laporan                 | Id Dondidikan          | 25// 22/22/ 222/                                       |                     |
| 🕩 Logout                  | la Pendidikan          | PDK-201901-0001                                        |                     |
|                           | No BKD                 | BKD-201901-0001                                        |                     |
|                           | Subunsur               | - Pillh -                                              | ×                   |
|                           | Kegiatan               |                                                        |                     |
|                           |                        |                                                        |                     |
|                           |                        |                                                        |                     |
|                           |                        |                                                        |                     |
|                           | REBAN KEDIA            |                                                        |                     |
|                           |                        |                                                        |                     |
|                           | Bukti Penugasan        |                                                        |                     |
|                           | Unggah Bukti Penugasan | Pilih File Tidak ada file yang dipilih                 |                     |
|                           |                        | file harus berupa pdf (.pdf) dengan size maksimal 1 mb |                     |
|                           | SKS                    |                                                        |                     |
| Developed@PUSKOMEDIA 2018 | Masa Penugasan         |                                                        |                     |

Gambar 25 Form Input Kinerja Bidang Pendidikan

Setelah semua kolom terisi, maka langkah selanjutnya adalah melakukan penyimpanan data dengan cara mengklik tombol simpan

| ≡ 🏠 polman                |                        | Aplikasi Beban Kerja Dosen                             | 🥥 Achmad Muhammad 🗸 |
|---------------------------|------------------------|--------------------------------------------------------|---------------------|
| 🖀 Beranda                 | Unggah Bukti Penugasan | Pilih File Tidak ada file yang dipilih                 |                     |
| 🗐 Beban Kerja Dosen       |                        | file harus berupa pdf (.pdf) dengan size maksimal 1 mb |                     |
| 🛙 Laporan                 | SKS                    |                                                        |                     |
| 🗭 Logout                  | Masa Penugasan         |                                                        |                     |
|                           | KINERJA                |                                                        |                     |
|                           | Bukti Dokumen          |                                                        |                     |
|                           | Unggah Bukti Dokumen   | Pilih File Tidak ada file yang dipilih                 |                     |
|                           |                        | file harus berupa pdf (.pdf) dengan size maksimal 1 mb |                     |
|                           | SKS                    |                                                        |                     |
|                           | Rekomendasi            | - Pillh -                                              |                     |
|                           |                        |                                                        |                     |
|                           |                        |                                                        |                     |
|                           |                        | Simpan Batal                                           |                     |
|                           |                        |                                                        |                     |
| Developed@PUSKOMEDIA 2018 |                        |                                                        |                     |

Gambar 26 Form Input Kinerja Bidang Pendidikan 2

Apabila data berhasil disimpan maka akan muncul pesan konfirmasi : Data berhasil disimpan !

| G palman     Beranda     Beban Keria Docen | Unggah Buk                              | bkd.polman-<br>Data berhasil d             | bandung.ac.id menyatakan<br>isimpan!<br>Oke                                                                                      | Achmad Muhammad ~ |
|--------------------------------------------|-----------------------------------------|--------------------------------------------|----------------------------------------------------------------------------------------------------|-------------------|
| E Laporan                                  |                                         | SKS                                        | 1                                                                                                    |                   |
| 🕞 Logout                                   | Masa F                                  | Penugasan                                  | 1 semester                                                                                                    |                   |
|                                            | KINERJA<br>Bukti<br>Unggah Bukti<br>Reb | i Dokumen<br>I Dokumen<br>SKS<br>komendasi | Daftar Nilai IMN 4AEA Pilih File LAMPIRAN pdf file harus berupa pdf (,pdf) dengan size maksimal 1 Selesai  Selesai  Bimpan Batal | 1 mb              |
| Developed@PUSKOMEDIA 2018                  |                                         |                                            |                                                                                                    |                   |

Gambar 27 Data Kinerja Bidang Pendidikan Berhasil Disimpan

Data yang ditambahkan muncul di grid kinerja bidang pendidikan .

| ≡ 🔞 polman                |              | Aplikasi Beban Kerja Dosen |                                        |             |                      |                           |                                  |                          | 😩 Achmad Muhammad 🗸 |                 |                    |  |
|---------------------------|--------------|----------------------------|----------------------------------------|-------------|----------------------|---------------------------|----------------------------------|--------------------------|---------------------|-----------------|--------------------|--|
| 希 Beranda                 |              |                            |                                        |             |                      |                           |                                  |                          |                     |                 |                    |  |
| 🗐 Beban Kerja Dosen       |              |                            |                                        |             | Beb                  | an Ke                     | erja Dosen                       |                          |                     |                 |                    |  |
| 🛙 Laporan                 |              |                            |                                        |             | Ĩ                    |                           |                                  |                          |                     |                 |                    |  |
| 🗭 Logout                  |              |                            | N                                      | IO BKD      | BKD-201901-000       | 1                         |                                  |                          |                     |                 |                    |  |
|                           |              |                            | Tahun Aka                              | idemik      | 2018/2019            |                           |                                  |                          |                     |                 |                    |  |
|                           |              | Semester                   |                                        |             | Ganjil               | Ganjil                    |                                  |                          |                     |                 |                    |  |
|                           |              |                            |                                        |             | 190401001            |                           |                                  |                          | * Data SituPolman   |                 |                    |  |
|                           |              |                            |                                        | Nama        | Achmad Muhammad      |                           |                                  |                          | * Data SituPolman   |                 |                    |  |
|                           | Biodata P    | (inerja Bid                | lang Pendidikan                        | Kinerja     | Bidang Penelitian    | Kir                       | n <mark>er</mark> ja Bidang Peng | gabdian Masya            | arakat              | Kinerja Penunja | ng Lainnya         |  |
|                           |              |                            |                                        |             | Kinerja              | Kinerja Bidang Pendidikan |                                  |                          |                     |                 | Contraction of the |  |
|                           |              |                            |                                        |             |                      |                           |                                  |                          |                     |                 | +Tambah            |  |
|                           | NO KEG       | IATAN                      | SUBUNSUR                               | _           | BUKTI<br>PENUGASAN   | SKS                       | MASA<br>PENUGASAN                | BUKTI<br>DOKUMEN         | SKS                 | REKOMENDASI     | ACTION             |  |
|                           | 1 Mer<br>IMN | ngajar<br>4AEA             | A - Melaksanakan<br>perkuliahan / tuto | orial teori | SK Beban<br>Mengajar | 1                         | 1 semester                       | Daftar Nilai<br>IMN 4AEA | 1                   | selesar         | <b>⊡</b> rUbah     |  |
|                           |              |                            | oon ster praktek                       |             | _                    | -                         |                                  |                          |                     |                 | ⊗Hapus             |  |
|                           |              |                            |                                        |             |                      |                           |                                  | Total SKS                | 1                   |                 |                    |  |
| Developed@PUSKOMEDIA 2018 |              |                            |                                        |             |                      |                           |                                  |                          |                     |                 |                    |  |

Gambar 28 Kinerja Bidang Pendidikan Setelah ada penambahan data baru

Apabila ada data yang ingin diperbaiki maka klik tombol ubah

| ≡ 🎧 polman                |                 | Aplika                                                                        | si Beban Ke            | ia Doser   | ٦                 |                          |       |                  | Achmad Muhammad  |
|---------------------------|-----------------|-------------------------------------------------------------------------------|------------------------|------------|-------------------|--------------------------|-------|------------------|------------------|
| 🕷 Beranda                 |                 |                                                                               |                        | 12 12 X    |                   |                          |       |                  |                  |
| 🗐 Beban Kerja Dosen       |                 |                                                                               |                        | Beban K    | erja Dosen        |                          |       |                  |                  |
| E Laporan                 |                 | No BKE                                                                        | )                      | 1.0001     |                   |                          |       |                  |                  |
| 🕞 Logout                  |                 | Ho bite                                                                       | 510-2015               | 51-0001    |                   |                          |       |                  |                  |
|                           |                 | Tahun Akademik 2                                                              |                        |            |                   |                          |       |                  |                  |
|                           |                 | Semester Ganjil                                                               |                        |            |                   |                          |       |                  |                  |
|                           |                 | NRF                                                                           | 19040100               | 1          |                   |                          | * D   | ata SituPolman   |                  |
|                           |                 | Nama                                                                          | Achmad N               | uhammad    |                   |                          |       | * Data Si        | tuPolman         |
|                           | Biodata Ki      | inerja Bidang Pendidikan Kin                                                  | ierja Bidang Pene      | litian Ki  | nerja Bidang Penj | gabdian Masya            | rakat | Kinerja Penunjai | ng Lainnya       |
|                           |                 |                                                                               | Ki                     | nerja Bida | ng Pendidikan     |                          |       |                  | +Tambah          |
|                           | NO KEGI         | ATAN SUBUNSUR                                                                 | BUKTI<br>PENUG         | SAN SKS    | MASA<br>PENUGASAN | BUKTI<br>DOKUMEN         | SKS   | REKOMENDASI      | ACTION           |
|                           | 1 Meng<br>IMN 4 | gajar A - Melaksanakan<br>4AEA perkuliahan / tutorial ter<br>dan atau praktek | SK Beba<br>ori Mengaja | n 1<br>r   | 1 semester        | Daftar Nilai<br>IMN 4AEA | 1     | selesai          | GrUbah<br>SHapus |
| Developed@PUSKOMEDIA 2018 |                 |                                                                               |                        |            |                   | Total SKS                | 1     |                  | $\smile$         |

Gambar 29 Tombol Memperbaiki Data Kinerja Bidang Pendidikan

Maka akan tampil form kinerja bidang pendidikan, perbaikilah data yang sebelumnya tidak benar. Langkah selanjutnya adalah melakukan penyimpanan data dengan cara mengklik tombol simpan

| 🗉 👩 polman                |                              | Aplikasi Beban Kerja Dosen                             | 🥥 Achmad Muhammad 🗸 |
|---------------------------|------------------------------|--------------------------------------------------------|---------------------|
| 🖀 Beranda                 | Ganti Unggah Bukti Penugasan | Pilih File Tidak ada file yang dipilih                 |                     |
| 🗐 Beban Kerja Dosen       |                              | file harus berupa pdf (.pdf) dengan size maksimal 1 mb |                     |
| E Laporan                 | SKS                          | i                                                      |                     |
| € Logout                  | Masa Penugasan               | 1 semester                                             |                     |
|                           |                              |                                                        |                     |
|                           | KINERJA                      |                                                        |                     |
|                           | Bukti Dokumen                | Daftar Nilai IMN 4AEA                                  |                     |
|                           | Lampiran Bukti Dokumen       | 6454304LAMPIRAN.pdf                                    |                     |
|                           | Ganti Unggah Bukti Dokumen   | Pilih File Tidak ada file yang dipilih                 |                     |
|                           |                              | file harus berupa pdf (.pdf) dengan size maksimal 1 mb |                     |
|                           | SKS                          | ï                                                      |                     |
|                           | Rekomendasi                  | Selesai 🔹                                              |                     |
|                           |                              |                                                        |                     |
|                           |                              |                                                        |                     |
|                           |                              | Simpan Batal                                           |                     |
| Developed@PUSKOMEDIA 2018 |                              |                                                        |                     |

Gambar 30 Memperbaiki Data Kinerja Bidang Pendidikan

Apabila data berhasil disimpan maka akan muncul pesan konfirmasi : Data berhasil disimpan !

| ≅ <b>(i) polman</b><br><b>A</b> Beranda | bkd.polman-bandung.ac.id menyatakan Data berhasil disimpan! Data berhasil disimpan! |
|-----------------------------------------|-------------------------------------------------------------------------------------|
| 🗐 Beban Kerja Dosen                     | Oke                                                                                 |
| 🗓 Laporan Masa                          | Penugasan 1 semester                                                                |
| 🕒 Logout                                |                                                                                     |
| KINERJA                                 |                                                                                     |
| Buk                                     | ti Dokumen Daftar Nilai IMN 4AEA                                                    |
| Lampiran Buk                            | ti Dokumen 6454304LAMPIRAN.pdf                                                      |
| Ganti Unggah Buk                        | ti Dokumen Pilih File Tidak ada file yang dipilih                                   |
|                                         | file harus berupa pdf (.pdf) dengan size maksimal 1 mb                              |
| Re                                      | ekomendasi Selesai 🔹                                                                |
|                                         |                                                                                     |
|                                         | Simpan Batal                                                                        |
| Developed@PUSKOMEDIA 2018               |                                                                                     |

Gambar 31 Data Kinerja Bidang Pendidikan Berhasil Disimpan

Apabila ada data yang ingin dihapus maka klik tombol hapus, akan muncul pesan konfirmasi bahwa apakah anda yakin data akan dihapus ? klik oke untuk menghapus data

| ≡ 🏠 polman          |                      | bkd.polman-bandung.ac.id menyatakan                                                               |               |                      |      |                   |                               |                |                               | 🍃 Achmad Muhammad 🗸 |  |
|---------------------|----------------------|---------------------------------------------------------------------------------------------------|---------------|----------------------|------|-------------------|-------------------------------|----------------|-------------------------------|---------------------|--|
| 🆀 Beranda           |                      | Apakah anda yakin ld Pendidikan = PDK-201901-0001, Kegiatan =<br>Mengajar IMN 4AEA Akan dihapus ? |               |                      |      |                   |                               |                |                               |                     |  |
| 🗐 Beban Kerja Dosen |                      |                                                                                                   |               |                      | Oke  | Batal             |                               |                |                               |                     |  |
| E Laporan           | ļ                    |                                                                                                   |               |                      |      |                   |                               |                |                               |                     |  |
| 🗭 Logout            |                      | Ser                                                                                               | nester        | Ganjil               |      |                   |                               |                |                               |                     |  |
|                     |                      |                                                                                                   | NRP 190401001 |                      |      |                   | * Di                          | ata SituPolman |                               |                     |  |
|                     |                      |                                                                                                   | Nama          | Achmad Muhamn        | nad  |                   |                               |                | * Data Si                     | tuPolman            |  |
| Biodata             | Kinerja Bid          | lang Pendidikan                                                                                   | Kinerja       | Bidang Penelitian    | Kir  | nerja Bidang Peng | gabdian Masya                 | rakat          | kat Kinerja Penunjang Lainnya |                     |  |
|                     |                      |                                                                                                   |               | Kinerja              | Bida | ng Pendidikan     |                               |                |                               | <b>+</b> Tambah     |  |
| NO                  | KEGIATAN             | SUBUNSUR                                                                                          |               | BUKTI<br>PENUGASAN   | SKS  | MASA<br>PENUGASAN | <mark>BUKTI</mark><br>DOKUMEN | SKS            | REKOMENDASI                   | ACTION              |  |
| 1                   | Mengajar<br>IMN 4AEA | A - Melaksanakan<br>perkuliahan / tuto<br>dan atau praktek                                        | rial teori    | SK Beban<br>Mengajar | 1    | 1 semester        | Daftar Nilai<br>IMN 4AEA      | 1              | selesai                       | G Ubah<br>S Hapus   |  |
|                     |                      |                                                                                                   |               |                      |      |                   | Total SKS                     | 1              |                               |                     |  |
| javascriptvoid(0)   |                      |                                                                                                   |               |                      |      |                   |                               |                |                               |                     |  |

Gambar 32 Hapus Data Kinerja Bidang Pendidikan

## 2.1.4 Kinerja Bidang Penelitian

Menu tab ini digunakan untuk mengelola beban kerja dosen di bidang kinerja bidang penelitian . Untuk memulainya klik tab kinerja bidang penelitian

| 🗉 👩 polman              | Aplikasi Beban Kerja Dosen                                                                       | Achmad Muhammar           |
|-------------------------|--------------------------------------------------------------------------------------------------|---------------------------|
| 🔗 Beranda               |                                                                                                  |                           |
| 🗐 Beban Kerja Dosen     | Beban Kerja Dosen                                                                                |                           |
| E Laporan               | No BKD avc.ontent.onnt                                                                           |                           |
| ▶ Logout                |                                                                                                  |                           |
|                         | Tahun Akademik 2018/2019                                                                         |                           |
|                         | Semester Ganjil                                                                                  |                           |
|                         | NRP 190401001                                                                                    | Data SituPolman           |
|                         | Nama Achmad Muhammad                                                                             | * Data SituPolman         |
|                         | Biodata Kinerja Bidang Pendidikan Kinerja Bidang Penelitian Kinerja Bidang Pengabdian Masyarakat | Kinerja Penunjang Lainnya |
|                         | Kinerja Bidang Penelitian                                                                        |                           |
|                         |                                                                                                  | +Tambah                   |
|                         | NO KEGIATAN SUBUNSUR BUKTI PENUGASAN SKS MASA PENUGASAN BUKTI DOKUMEN                            | SKS REKOMENDASI ACTION    |
|                         | Data Tidak Ada                                                                                   |                           |
|                         |                                                                                                  |                           |
|                         |                                                                                                  |                           |
|                         |                                                                                                  |                           |
| veloped@PUSKOMEDIA 2018 |                                                                                                  |                           |

Gambar 33 Lihat Kinerja Bidang Penelitian

Klik tombol tambah untuk menambah kinerja bidang penelitian seperti gambar 34 maka akan tampil form tambah kinerja bidang penelitian seperti pada gambar 35

| o polman Aplikasi Beban Kerja                              | Dosen                                  | Achmad Muhar              |
|------------------------------------------------------------|----------------------------------------|---------------------------|
| Beranda                                                    |                                        |                           |
| Beban Kerja Dosen                                          | Beban Kerja Dosen                      |                           |
| Laporan No BKD arch-201901                                 | 2001                                   |                           |
| Logout                                                     |                                        |                           |
| Tahun Akademik 2018/2019                                   |                                        |                           |
| Semester Ganjil                                            |                                        |                           |
| NRP 190401001                                              | * [                                    | ata SituPolman            |
| Nama Achmad Muh                                            | ammad                                  | * Data SituPolman         |
| Biodata Kinerja Bidang Pendidikan Kinerja Bidang Penelitia | n Kinerja Bidang Pengabdian Masyarakat | Kinerja Penunjang Lainnya |
| Kin                                                        | erja Bidang Penelitian                 |                           |
|                                                            |                                        | +Tambah                   |
| NO KEGIATAN SUBUNSUR BUKTI PENUGASAN SK                    | MASA PENUGASAN BUKTI DOKUMEN           | SKS REKOMENDASI ACTION    |
|                                                            | Data Tidak Ada                         |                           |
|                                                            |                                        |                           |
|                                                            |                                        |                           |
|                                                            |                                        |                           |
|                                                            |                                        |                           |

Gambar 34 Tombol Tambah Kinerja Bidang Penelitian

Pada form kinerja penelitian yang harus diisi terdiri dari :

a) Id Penelitian

Akan terisi otomatis oleh aplikasi

Contoh PNL-201901-0001

PNL : Inisial Penelitian

- : Pemisah
- 201901 : 4 digit awal dari tahun dibuatnya PNL (2019), 2 digit akhir dari bulan dibuatnya PNL (01)
  - : Pemisah
- 0001 : No urut
- b) No BKD

\_

Akan terisi otomatis oleh aplikasi berdasarkan referensi

c) Subunsur

Pilih subunsur

- d) KegiatanMasukan kegiatan
- e) Bukti PenugasanMasukan bukti penugasan
- f) Unggah Bukti PenugasanFile yang diunggah harus berupa pdf (.pdf) dengan size maksimal 1 mb
- g) SKS Beban KerjaMasukan SKS Beban Kerja
- h) Masa Penugasan
   Masukan masa penugasan
- i) Bukti DokumenMasukan bukti dokumen
- j) Masa Penugasan

Masukan masa penugasan

k) Unggah Bukti Dokumen

File yang diunggah harus berupa pdf (.pdf) dengan size maksimal 1 mb

- SKS Kinerja Masukan SKS Kinerja
- m) RekomendasiPilih rekomendasi

| ≡ 🏠 polman                |                                                                                 | Aplikasi Beban Kerja Dosen                                                                                    | 😩 Achmad Muhammad 🗸                   |  |  |  |  |  |  |
|---------------------------|---------------------------------------------------------------------------------|----------------------------------------------------------------------------------------------------|---------------------------------------|--|--|--|--|--|--|
| 希 Beranda                 |                                                                                 |                                                                                                    |                                       |  |  |  |  |  |  |
| 🗐 Beban Kerja Dosen       | Tambah Kinerja Bidang Penelitian                                                |                                                                                                    |                                       |  |  |  |  |  |  |
| 🗊 Laporan                 |                                                                                 |                                                                                                    |                                       |  |  |  |  |  |  |
| 🕩 Logout                  | Id Penelitian                                                                   | PNL-201901-0001                                                                                               |                                       |  |  |  |  |  |  |
|                           | No BKD                                                                          | BKD-201901-0001                                                                                               |                                       |  |  |  |  |  |  |
|                           | Subunsur                                                                        | - Pilih -                                                                                                    | *                                     |  |  |  |  |  |  |
|                           | D - Membuat rancangan dan kary<br>E - Membuat rancangan dan kary<br>BEBAN KERJA | /a teknologi / seni yang dipatenkan<br>a teknologi yang tdk dipatenkan: rancangan dan karya seni monumental / | seni pertunjukkan: karya sastra<br>20 |  |  |  |  |  |  |
|                           | Bukti Penugasan                                                                 |                                                                                                    |                                       |  |  |  |  |  |  |
|                           | Unggah Bukti Penugasan                                                          | Pilih File Tidak ada file yang dipilih                                                                        |                                       |  |  |  |  |  |  |
|                           | SKS                                                                             | file harus berupa pdf (.pdf) dengan size maksimal 1 mb                                                        |                                       |  |  |  |  |  |  |
| Developed@PUSKOMEDIA 2018 | Masa Penugasan                                                                  |                                                                                                    |                                       |  |  |  |  |  |  |

Gambar 35 Form Input Kinerja Bidang Penelitian

Setelah semua kolom terisi, maka langkah selanjutnya adalah melakukan penyimpanan data dengan cara mengklik tombol simpan

| ≡ 🏠 polman                | 1<br>1<br>1            | Aplikasi Beban Kerja Dosen                             | 🤤 Achmad Muhammad 🗸 |
|---------------------------|------------------------|--------------------------------------------------------|---------------------|
| 🛠 Beranda                 |                        | 10 1 × 00 × 0000                                       |                     |
| 🗐 Beban Kerja Dosen       | Bukti Penugasan        | Kontrak Penelitian                                     |                     |
| 🗊 Laporan                 | Unggah Bukti Penugasan | Pilin File LAMPIRAN.pdf                                |                     |
| 🗭 Lorout                  |                        | file harus berupa pdf (.pdf) dengan size maksimal 1 mb |                     |
|                           | SKS                    | 2,4                                                    |                     |
|                           | Masa Penugasan         | 2 tahun                                                |                     |
|                           |                        |                                                        |                     |
|                           | KINERJA                |                                                        |                     |
|                           | Bukti Dokumen          | Dokumen Submition                                      |                     |
|                           | Unggah Bukti Dokumen   | Pilih File LAMPIRAN.pdf                                |                     |
|                           |                        | file harus berupa pdf (.pdf) dengan size maksimal 1 mb |                     |
|                           | SKS                    | 2.4                                                    |                     |
|                           | Rekomendasi            | Lanjutkan v                                            |                     |
|                           |                        |                                                        |                     |
|                           |                        |                                                        |                     |
| Developed@PUSKOMEDIA 2018 |                        | Simpan Batal                                           |                     |

Gambar 36 Form Input Kinerja Bidang Penelitian 2

Apabila data berhasil disimpan maka akan muncul pesan konfirmasi : Data berhasil disimpan !

| bi<br>D:<br>Unggah Buk                       | polman-bandung.ac.id menyat<br>berhasil disimpant                                                         | akan                                                                                                    |                                                                                                    | Achmad Muhammad ~                                                                                                    |
|----------------------------------------------|----------------------------------------------------------------------------------------------------|----------------------------------------------------------------------------------------------------|----------------------------------------------------------------------------------------------------|----------------------------------------------------------------------------------------------------|
|                                              |                                                                                                    | Oke                                                                                                    | þ                                                                                                    |                                                                                                    |
|                                              | SKS 2.4                                                                                                   |                                                                                                    |                                                                                                    |                                                                                                    |
| Masa Pe                                      | gasan 2 tahun                                                                                             |                                                                                                    |                                                                                                    |                                                                                                    |
| KINERJA<br>Bukti D<br>Unggah Bukti D<br>Reko | umen Dokumen Submition<br>umen Pilih File LAMPIRA<br>file harus berupa pdf<br>SKS 2.4<br>endasi Lanjutkan | v pdf<br>(pdf) dengan size maksimal 1<br>v<br>Simpan Batal                                                                                                    | mb                                                                                                    |                                                                                                    |
|                                              |                                                                                                    |                                                                                                    |                                                                                                    |                                                                                                    |
|                                              | KINERJA<br>Unggah Bukt<br>Masa Penu<br>KINERJA<br>Unggah Bukti Dok<br>Rekome                              | bkd.polman-bandung.ac.id menyat<br>Data berhasil disimpant<br>SKS 2.4<br>Masa Penugasan 2 tahun<br>KINERJA<br>Bukti Dokumen Dokumen Submition<br>Unggah Bukti Dokumen Piin File LAMPIRAI<br>file harus berupa pdf<br>SKS 2.4<br>Rekomendasi Lanjutkan | bkd.polman-bandung.ac.id menyatakan<br>Data berhasil disimpant<br>SKS 2.4<br>Masa Penugasan 2 tahun<br>KINERJA<br>Bukti Dokumen Dokumen Submition<br>Unggah Bukti Dokumen Pim File LAMPIRAN.pdf<br>file harus berupa pdf (.pdf) dengan size maksimal 1<br>SKS 2.4<br>Rekomendasi Lanjutkan •<br>Batal | bkd.polman-bandung.ac.id menyatakan<br>Unggah Buk<br>SKS 2.4<br>Masa Penugasan 2 tahun<br>KINERJA<br>Bukti Dokumen Dokumen Submition<br>Unggah Bukti Dokumen Pim File LAMPIRAN.pdf<br>file harus berupa pdf (.pdf) dengan size maksimal 1 mb<br>SKS 2.4<br>Rekomendasi Lanjutkan •<br>Simpan Bata |

Gambar 37 Data Kinerja Bidang Penelitian Berhasil Disimpan

Data yang ditambahkan muncul di grid kinerja bidang penelitian .

| 🗉 👩 polman                | Aplikasi Beban Kerja Dosen 🤤 Achmad Muhammad                                                      |                                                                                                    |                   |               |                      |                |                   |                 |  |
|---------------------------|---------------------------------------------------------------------------------------------------|----------------------------------------------------------------------------------------------------|-------------------|---------------|----------------------|----------------|-------------------|-----------------|--|
| 者 Beranda                 |                                                                                                   |                                                                                                    |                   |               |                      |                |                   |                 |  |
| 🗐 Beban Kerja Dosen       | Beban Kerja Dosen                                                                                 |                                                                                                    |                   |               |                      |                |                   |                 |  |
| Laporan                   | N                                                                                                 |                                                                                                    | RKD-201001-0001   | n             |                      |                |                   |                 |  |
| 🗭 Logout                  |                                                                                                   | NO BIO                                                                                                    | BKD-201901-000    |               |                      |                |                   |                 |  |
|                           | Tahun Aka                                                                                         | ademik                                                                                                    | 2018/2019         |               |                      |                |                   |                 |  |
|                           | Se                                                                                                | mester                                                                                                    | Ganjil            |               |                      |                |                   |                 |  |
|                           |                                                                                                   | 190401001                                                                                                    |                   |               | * Da                 | ata SituPolman |                   |                 |  |
|                           |                                                                                                   | Nama                                                                                                    | Achmad Muhammad   |               |                      |                | * Data SituPolman |                 |  |
|                           | iodata Kinerja Bidang Pendidikan                                                                  | Kinerja                                                                                                    | Bidang Penelitian | Kinerja Bidar | ng Pengabdian Masya  | rakat          | Kinerja Penunjai  | ng Lainnya      |  |
|                           |                                                                                                   |                                                                                                    | Kinerja           | Bidang Pene   | litian               |                |                   |                 |  |
|                           |                                                                                                   |                                                                                                    |                   |               |                      |                |                   | +Tambah         |  |
|                           | NO KEGIATAN <u>SUBUNSI</u>                                                                        | IATAN SUBLINSLIP<br>elitian A - Menghasilikan<br>masional karya ilmiah sesuai<br>E) proses dengan bidang<br>W |                   | MASA          | BUKTI<br>DOKUMEN     | SKS            | REKOMENDASI       | ACTION          |  |
| <                         | T Penelitian A - Mengh<br>Internasional karya ilmia<br>(ILESE) proses dengan bi<br>review Ilmunva |                                                                                                    |                   | 2.4 2 tahun   | Dokumen<br>Submition | 2.4            | lanjutkan         | <b>I €</b> Ubah |  |
| Developed@PUSKOMEDIA 2018 |                                                                                                   |                                                                                                    |                   |               | Total SKS            | 2.4            |                   |                 |  |

Gambar 38 Kinerja Bidang Penelitian Setelah ada penambahan data baru

Apabila ada data yang ingin diperbaiki maka klik tombol ubah

| 😚 polman                 |         |                                                         | Aplikasi E                                                          | Beban Kerja D         | osen | ļ                 |                      |                | 6                | Achmad Muham      |
|--------------------------|---------|---------------------------------------------------------|---------------------------------------------------------------------|-----------------------|------|-------------------|----------------------|----------------|------------------|-------------------|
| 🕈 Beranda                |         |                                                         |                                                                     |                       |      |                   |                      |                |                  |                   |
| Beban Kerja Dosen        |         | Beban Kerja Dosen                                       |                                                                     |                       |      |                   |                      |                |                  |                   |
| J Laporan                |         |                                                         | No BKD                                                              | RKD-201901-000        | 1    |                   |                      |                |                  |                   |
| ▶ Logout                 |         |                                                         |                                                                     | 510 201001 000        |      |                   |                      |                |                  |                   |
|                          |         |                                                         | Tahun Akademik                                                      | 2018/2019             |      |                   |                      |                |                  |                   |
|                          |         | Semester Ganjil                                         |                                                                     |                       |      |                   |                      |                |                  |                   |
|                          |         | NRP 190401001                                           |                                                                     |                       |      |                   | * D                  | ata SituPolman |                  |                   |
|                          |         |                                                         | Nama Achmad Muhammad                                                |                       |      |                   |                      |                | * Data Sit       | uPolman           |
|                          | Biodata | Kinerja Bidan                                           | g Pendidikan Kinerja                                                | Bidang Penelitian     | Kir  | nerja Bidang Penj | gabdian Masya        | irakat         | Kinerja Penunjan | g Lainnya         |
|                          |         |                                                         |                                                                     | Kinerja               | Bida | ng Penelitian     |                      |                |                  |                   |
|                          |         |                                                         |                                                                     |                       |      |                   |                      |                |                  | +Tambah           |
|                          | NO      | KEGIATAN                                                | SUBUNSUR                                                            | BUKTI<br>PENUGASAN    | SKS  | MASA<br>PENUGASAN | BUKTI<br>DOKUMEN     | SKS            | REKOMENDASI      | ACTION            |
|                          | 1       | Penelitian<br>Internasional<br>(IJESE) proses<br>review | A - Menghasilkan<br>karya ilmiah sesuai<br>dengan bidang<br>ilmunya | Kontrak<br>Penelitian | 2.4  | 2 tahun           | Dokumen<br>Submition | 2.4            | lanjutkan        | Grubah<br>S Hapus |
|                          |         |                                                         |                                                                     |                       |      |                   | Total SKS            | 2.4            |                  | $\smile$          |
| eveloped@PUSKOMEDIA 2018 |         |                                                         |                                                                     |                       |      |                   |                      |                |                  |                   |

Gambar 39 Tombol Memperbaiki Data Kinerja Bidang Penelitian

Maka akan tampil form kinerja bidang penelitian, perbaikilah data yang sebelumnya tidak benar. Langkah selanjutnya adalah melakukan penyimpanan data dengan cara mengklik tombol simpan

| ≡ 👩 polman                |                              | Aplikasi Beban Kerja Dosen                             | 😩 Achmad Muhammad 🗸 |
|---------------------------|------------------------------|--------------------------------------------------------|---------------------|
| 🕷 Beranda                 | Lampiran Buku Penugasan      | 8179577LAWPIKAN.put                                    |                     |
| E Pabao Karia Docan       | Ganti Unggah Bukti Penugasan | Pilih File Tidak ada file yang dipilih                 |                     |
|                           |                              | file harus berupa pdf (.pdf) dengan size maksimal 1 mb |                     |
| 🗓 Laporan                 | SKS                          | 2.4                                                    |                     |
| 🗭 Logout                  | Masa Penugasan               | 2 tahun                                                |                     |
|                           | KINERJA                      |                                                        |                     |
|                           | Bukti Dokumen                | Dokumen Submition                                      |                     |
|                           | Lampiran Bukti Dokumen       | 8179377LAMPIRAN.pdf                                    |                     |
|                           | Ganti Unggah Bukti Dokumen   | Pilih File Tidak ada file yang dipilih                 |                     |
|                           |                              | file harus berupa pdf (.pdf) dengan size maksimal 1 mb |                     |
|                           | SKS                          | 2.4                                                    |                     |
|                           | Rekomendasi                  | Lanjutkan                                              |                     |
|                           |                              |                                                        |                     |
|                           |                              |                                                        |                     |
| Developed@PUSKOMEDIA 2018 |                              | Simpan Batal                                           |                     |

Gambar 40 Memperbaiki Data Kinerja Bidang Penelitian

Apabila data berhasil disimpan maka akan muncul pesan konfirmasi : Data berhasil disimpan !

| ■ <b>i polman</b><br>希 Beranda<br>■ Beban Kerja Dosen | Lampiran Buk<br>Data b<br>Ganti Unggah Buk | iolman-bandung.ac.id menyatakan  Cke                   |
|-------------------------------------------------------|--------------------------------------------|--------------------------------------------------------|
| E Laporan                                             |                                            | SKS 2.4                                                |
| 🗭 Logout                                              | Masa Penug                                 | asan 2 tahun                                           |
|                                                       | KINERJA                                    |                                                        |
|                                                       | Bukti Doku                                 | imen Dokumen Submition                                 |
|                                                       | Lampiran Bukti Doku                        | imen 8179377LAMPIRAN.pdf                               |
|                                                       | Ganti Unggah Bukti Doku                    | Imen Pilih File Tidak ada file yang dipilih            |
|                                                       |                                            | file harus berupa pdf (.pdf) dengan size maksimal 1 mb |
|                                                       |                                            | SKS 2.4                                                |
|                                                       | Rekomen                                    | idasi Lanjutkan •                                      |
|                                                       |                                            |                                                        |
| Developed@PUSKOMEDIA 2018                             |                                            | Simpan Batal                                           |

Gambar 41 Data Kinerja Bidang Penelitian Berhasil Disimpan

Apabila ada data yang ingin dihapus maka klik tombol hapus, akan muncul pesan konfirmasi bahwa apakah anda yakin data akan dihapus ? klik oke untuk menghapus data

| ≡ 🏠 polman          |         | bkd.polman-bandung.ac.id menyatakan                     |                                                               |                             |                           |               |                                      |                      | 질 Achmad Muhammad 🗸 |                   |            |
|---------------------|---------|---------------------------------------------------------|---------------------------------------------------------------|-----------------------------|---------------------------|---------------|--------------------------------------|----------------------|---------------------|-------------------|------------|
| 😤 Beranda           |         |                                                         | Apakah anda yakin Id Penelitian = PNL-201901-0001, Kegiatan = |                             |                           |               |                                      |                      |                     |                   |            |
| 🗐 Beban Kerja Dosen |         |                                                         |                                                               |                             |                           | Oke           | Batal                                |                      |                     |                   |            |
| 🗐 Laporan           |         |                                                         |                                                               | - 0//0                      |                           |               |                                      |                      |                     |                   |            |
| 🗭 Logout            |         |                                                         | N                                                             | 0 BKD                       | BKD-201901-000            | 1             |                                      |                      |                     |                   |            |
|                     |         |                                                         | Tahun Aka                                                     | demik                       | 2018/2019                 |               |                                      |                      |                     |                   |            |
|                     |         |                                                         |                                                               | Semester                    |                           | njil          |                                      |                      |                     |                   |            |
|                     | NRP     |                                                         |                                                               | NRP                         | 190401001                 | 190401001 * [ |                                      |                      | * D                 | * Data SituPolman |            |
|                     |         | Nama                                                    |                                                               |                             | Achmad Muhammad           |               |                                      |                      | * Data SituPolman   |                   |            |
|                     | Biodata | a Kinerja Bidang Pendidikan Kinerja                     |                                                               |                             | Bidang Penelitian         | Kir           | Kinerja Bidang Pengabdian Masyarakat |                      |                     | Kinerja Penunja   | ng Lainnya |
|                     |         |                                                         |                                                               |                             | Kinerja Bidang Penelitian |               |                                      |                      |                     |                   |            |
|                     |         |                                                         |                                                               |                             |                           |               |                                      |                      |                     |                   | +Tambah    |
|                     | NO      | KEGIATAN                                                | SUBUNSU                                                       | R                           | BUKTI<br>PENUGASAN        | SKS           | MASA<br>PENUGASAN                    | BUKTI<br>DOKUMEN     | SKS                 | REKOMENDASI       | ACTION     |
|                     | 1       | Penelitian<br>Internasional<br>(IJESE) proses<br>review | A - Mengha<br>karya Ilmial<br>dengan bio<br>ilmunya           | asilkan<br>h sesuai<br>lang | Kontrak<br>Penelitian     | 2.4           | 2 tahun                              | Dokumen<br>Submition | 2.4                 | lanjutkan         | l          |
|                     |         |                                                         |                                                               |                             |                           |               |                                      | Total SKS            | 2.4                 |                   |            |
| javascriptvoid(0)   |         |                                                         |                                                               |                             |                           |               |                                      |                      |                     |                   |            |

Gambar 42 Hapus Data Kinerja Bidang Penelitian

# 2.1.5 Kinerja Bidang Pengabdian Masyarakat

Menu tab ini digunakan untuk mengelola beban kerja dosen di bidang kinerja bidang pengabdian . Untuk memulainya klik tab kinerja bidang pengabdian

| 👩 polman                                                           | Aplikasi I                                                     | 😑 Achmad Muhamma                            |                                      |  |  |  |
|--------------------------------------------------------------------|----------------------------------------------------------------|---------------------------------------------|--------------------------------------|--|--|--|
| 🐕 Beranda                                                          |                                                                |                                             |                                      |  |  |  |
| 🛛 Beban Kerja Dosen                                                | Beban Kerja Dosen                                              |                                             |                                      |  |  |  |
| Laporan                                                            |                                                                |                                             |                                      |  |  |  |
| Logout                                                             | NUBRD                                                          | BKD-201301-0001                             |                                      |  |  |  |
|                                                                    | Tahun Akademik                                                 | 2018/2019                                   |                                      |  |  |  |
|                                                                    | Semester                                                       | Ganjil                                      |                                      |  |  |  |
|                                                                    | NRP                                                            | 190401001                                   | * Data SituPolman                    |  |  |  |
|                                                                    | Nama                                                           | Achmad Muhammad                             | * Data SituPolman                    |  |  |  |
|                                                                    | Biodata Kinerja Bidang Pendidikan Kinerja                      | Bidang Penelitian Kinerja Bidang Pengabdian | Masyarakat Kinerja Penunjang Lainnya |  |  |  |
|                                                                    |                                                                | Kinerja Bidang Pengabdian Masyarakat        | <b>+</b> Tambah                      |  |  |  |
|                                                                    | NO KEGIATAN SUBUNSUR BUKTI PEN                                 | UGASAN SKS MASA PENUGASAN BUKTI             | DOKUMEN SKS REKOMENDASI ACTION       |  |  |  |
|                                                                    |                                                                | Data Tidak Ada                              |                                      |  |  |  |
|                                                                    |                                                                |                                             |                                      |  |  |  |
|                                                                    |                                                                |                                             |                                      |  |  |  |
|                                                                    |                                                                |                                             |                                      |  |  |  |
| wolopod@DLICKOMEDIA 2018<br>Iman-bandung.ac.id/beranda.php?page=bk | d edit&no bkd=BKD-201901-0001&tab=kineria penelitian#kineria p | engabdian                                   |                                      |  |  |  |

Gambar 43 Lihat Kinerja Bidang Pengabdian

Klik tombol tambah untuk menambah kinerja bidang pengabdian seperti gambar 44 maka akan tampil form tambah kinerja bidang pengabdian seperti pada gambar 45

| 🗉 👩 polman                                                                    | Aplikasi Beban Kerja Dosen                                                                       | 😩 Achmad Muhammad 🗸       |  |  |  |  |
|-------------------------------------------------------------------------------|--------------------------------------------------------------------------------------------------|---------------------------|--|--|--|--|
| 希 Beranda                                                                     |                                                                                                  |                           |  |  |  |  |
| 🗐 Beban Kerja Dosen                                                           | Beban Kerja Dosen                                                                                |                           |  |  |  |  |
| 🖾 Laporan                                                                     | No 700                                                                                           |                           |  |  |  |  |
| 🗭 Logout                                                                      | NO BKD BKD-201901-0001                                                                           |                           |  |  |  |  |
|                                                                               | Tahun Akademik 2018/2019                                                                         |                           |  |  |  |  |
|                                                                               | Semester Ganjil                                                                                  |                           |  |  |  |  |
|                                                                               | NRP 190401001 * Da                                                                               | ata SituPolman            |  |  |  |  |
|                                                                               | Nama Achmad Muhammad                                                                             | * Data SituPolman         |  |  |  |  |
|                                                                               | Biodata Kinerja Bidang Pendidikan Kinerja Bidang Penelitian Kinerja Bidang Pengabdian Masyarakat | Kinerja Penunjang Lainnya |  |  |  |  |
|                                                                               | Kinerja Bidang Pengabdian Masyarakat                                                             | +Tambah                   |  |  |  |  |
|                                                                               | NO KEGIATAN SUBUNSUR BUKTI PENUGASAN SKS MASA PENUGASAN BUKTI DOKUMEN                            | SKS REKOMENDASI ACTION    |  |  |  |  |
|                                                                               | Data Tidak Ada                                                                                   |                           |  |  |  |  |
|                                                                               |                                                                                                  |                           |  |  |  |  |
|                                                                               |                                                                                                  |                           |  |  |  |  |
|                                                                               |                                                                                                  |                           |  |  |  |  |
| Developed @BUSKOMEDIA 2018<br>bkd.polman-bandung.ac.id/beranda.php?page=bkd_r | edit&uno_bkd=BKD-201901-0001&tab=kinerja_penelitian≇kinerja_pengabdian                           |                           |  |  |  |  |

Gambar 44 Tombol Tambah Kinerja Bidang Pengabdian

Pada form kinerja pengabdian yang harus diisi terdiri dari :

a) Id Pengabdian

Akan terisi otomatis oleh aplikasi

Contoh PGD-201901-0001

- PGD : Inisial Pengabdian
- : Pemisah
- 201901 : 4 digit awal dari tahun dibuatnya PGD (2019), 2 digit akhir dari bulan dibuatnya PGD (01)
  - : Pemisah
- 0001 : No urut
- b) No BKD

\_

Akan terisi otomatis oleh aplikasi berdasarkan referensi

c) Subunsur

Pilih subunsur

- d) KegiatanMasukan kegiatan
- e) Bukti PenugasanMasukan bukti penugasan
- f) Unggah Bukti PenugasanFile yang diunggah harus berupa pdf (.pdf) dengan size maksimal 1 mb
- g) SKS Beban KerjaMasukan SKS Beban Kerja
- h) Masa Penugasan
   Masukan masa penugasan
- i) Bukti DokumenMasukan bukti dokumen
- j) Masa Penugasan

Masukan masa penugasan

k) Unggah Bukti Dokumen

File yang diunggah harus berupa pdf (.pdf) dengan size maksimal 1 mb

- SKS Kinerja Masukan SKS Kinerja
- m) RekomendasiPilih rekomendasi

| ≡ 🎧 polman                |                        | Aplikasi Beban Kerja Dosen                             | 😩 Achmad Muhammad 🗸 |
|---------------------------|------------------------|--------------------------------------------------------|---------------------|
| 🕷 Beranda                 |                        |                                                        |                     |
| 🗐 Beban Kerja Dosen       |                        | Tambah Kinerja Bidang Pengabdian                       |                     |
| E Laporan                 |                        |                                                        |                     |
| 🕩 Logout                  | Id Pengabdian          | PGD-201901-0001                                        |                     |
|                           | No BKD                 | BKD-201901-0001                                        |                     |
|                           | Subunsur               | - Pilih -                                              |                     |
|                           | BEBAN KERJA            |                                                        |                     |
|                           | Bukti Penugasan        |                                                        |                     |
|                           | Unggah Bukti Penugasan | Pilih File Tidak ada file yang dipilih                 |                     |
|                           |                        | file harus berupa pdf (.pdf) dengan size maksimal 1 mb |                     |
|                           | SKS                    |                                                        |                     |
| Developed@PUSKOMEDIA 2018 | Masa Penugasan         |                                                        |                     |

Gambar 45 Form Input Kinerja Bidang Pengabdian

Setelah semua kolom terisi, maka langkah selanjutnya adalah melakukan penyimpanan data dengan cara mengklik tombol simpan

| ≡ 🏠 polman                |                        | Aplikasi Beban Kerja Dosen                                                        | 🤤 Achmad Muhammad 🗸 |
|---------------------------|------------------------|-----------------------------------------------------------------------------------|---------------------|
| 🖶 Beranda                 | Bukti Penugasan        | SK Pengurus-Pengawas Kopeg                                                        |                     |
| 🗐 Beban Kerja Dosen       | Unggah Bukti Penugasan | Pilih File LAMPIRAN.pdf                                                           |                     |
| 🗷 Laporan                 |                        | file harus berupa pdf (.pdf) dengan size maksimal 1 mb                            |                     |
| 🗭 Logout                  | SKS                    | Ť                                                                                 |                     |
|                           | Masa Penugasan         | 3 tahun                                                                           |                     |
|                           | KINERJA                |                                                                                   |                     |
|                           | Bukti Dokumen          | SK Pengurus-Pengawas Kopeg                                                        |                     |
|                           | Unggah Bukti Dokumen   | Pilih File LAMPIRAN.pdf<br>file harus berupa pdf (.pdf) dengan size maksimal 1 mb |                     |
|                           | SKS                    | 1                                                                                 |                     |
|                           | Rekomendasi            | Lanjutkan                                                                         |                     |
|                           |                        |                                                                                   |                     |
|                           |                        | Simpan Batal                                                                      |                     |
| Developed@PUSKOMEDIA 2018 |                        |                                                                                   |                     |

Gambar 46 Form Input Kinerja Bidang Pengabdian 2

Apabila data berhasil disimpan maka akan muncul pesan konfirmasi : Data berhasil disimpan !

| ≡ 🌀 polman                | bkd.polman              | -bandung.ac.id menyatakan                              | 🤤 Achmad Muhammad 🗸 |
|---------------------------|-------------------------|--------------------------------------------------------|---------------------|
| 🖀 Beranda                 | Data berhasil (<br>Buki | disimpan!                                              |                     |
| 🗐 🛛 Beban Kerja Dosen     | Unggah Buk              | Oke                                                    |                     |
| E Laporan                 |                         | file harus berupa pdf (.pdf) dengan size maksimal 1 mb |                     |
| 🗭 Logout                  | SKS                     | 1                                                      |                     |
|                           | Masa Penugasan          | 3 tahun                                                |                     |
| KINE                      | RJA                     |                                                        |                     |
|                           | Bukti Dokumen           | SK Pengurus-Pengawas Kopeg                             |                     |
|                           | Unggah Bukti Dokumen    | Pilih File LAMPIRAN.pdf                                |                     |
|                           |                         | file harus berupa pdf (.pdf) dengan size maksimal 1 mb |                     |
|                           | SKS                     | 1                                                      |                     |
|                           | Rekomendasi             | Lanjutkan                                              |                     |
|                           |                         |                                                        |                     |
|                           |                         | Simpan Batal                                           |                     |
| Developed@PUSKOMEDIA 2018 |                         |                                                        |                     |

Gambar 47 Data Kinerja Bidang Pengabdian Berhasil Disimpan

Data yang ditambahkan muncul di grid kinerja bidang pengabdian .

| ≡ 🎧 polman                | Aplika                                                                                              | i Beban Kerja Dosen                                                   | 🕒 Achmad Muhammad 🗸                 |  |  |  |  |
|---------------------------|----------------------------------------------------------------------------------------------------|-----------------------------------------------------------------------|-------------------------------------|--|--|--|--|
| 🕋 Beranda                 |                                                                                                    |                                                                       |                                     |  |  |  |  |
| 🗐 Beban Kerja Dosen       |                                                                                                    | Beban Kerja Dosen                                                     |                                     |  |  |  |  |
| Laporan                   | No BKD                                                                                              | BKD-201901-0001                                                       |                                     |  |  |  |  |
| 🗭 Logout                  |                                                                                                    | 510-201301-0001                                                       |                                     |  |  |  |  |
|                           | Tahun Akademik                                                                                      | 2018/2019                                                             |                                     |  |  |  |  |
|                           | Semester                                                                                            | Ganjil                                                                |                                     |  |  |  |  |
|                           | NRF                                                                                                 | 190401001                                                             | * Data SituPolman                   |  |  |  |  |
|                           | Nama                                                                                                | Achmad Muhammad                                                       | * Data SituPolman                   |  |  |  |  |
|                           | Biodata Kinerja Bidang Pendidikan Kin                                                               | rja Bidang Penelitian Kinerja Bidang Pengabdian M                     | asyarakat Kinerja Penunjang Lainnya |  |  |  |  |
|                           |                                                                                                    | Kinerja Bidang Pengabdian Masyarakat                                  |                                     |  |  |  |  |
|                           |                                                                                                    |                                                                       | +Tambah                             |  |  |  |  |
|                           | NO KEGIATAN SUBUNSUR                                                                                | BUKTI MASA BUKTI<br><u>PENUGASAN SKS PENUGASAN</u> DOKUM              | EN SKS REKOMENDASI ACTION           |  |  |  |  |
|                           | Pengurus A - Menduduki Jabatan<br>Koperasi pimpinan diluar PT-nya<br>Pegawai Pimpinan organisasi so | SK Pengurus- 1 3 tahun SK<br>3. Pengawas Penguru<br>ial Kopeg Pengawa | S-                                  |  |  |  |  |
| Developed@PUSKOMEDIA 2018 | U.C. PARTIE                                                                                         | Total S                                                               | KS 1                                |  |  |  |  |

Gambar 48 Kinerja Bidang Pengabdian Setelah ada penambahan data baru

Apabila ada data yang ingin diperbaiki maka klik tombol ubah

| ≡ ©polman                 | Aplikasi Beban Kerja Dosen 🤤 Achmad Muhammad                                             |                                                                                              |                                   |       |                   |                                      |                  |             |                  |
|---------------------------|------------------------------------------------------------------------------------------|----------------------------------------------------------------------------------------------|-----------------------------------|-------|-------------------|--------------------------------------|------------------|-------------|------------------|
| 希 Beranda                 |                                                                                          |                                                                                              | Deb                               |       | in Danas          |                                      |                  |             |                  |
| 🗐 Beban Kerja Dosen       |                                                                                          |                                                                                              | Bed                               | an Ke | erja Dosen        |                                      |                  |             |                  |
| 🗵 Laporan                 |                                                                                          | No PKD                                                                                       | BVD 201001-000                    | 4°:   |                   |                                      |                  |             |                  |
| 🗭 Logout                  |                                                                                          | NO BRD                                                                                       | BKD-201901-000                    |       |                   |                                      |                  |             |                  |
|                           |                                                                                          | Tahun Akademik                                                                               | 2018/2019                         |       |                   |                                      |                  |             |                  |
|                           | Semester Ganjil                                                                          |                                                                                              |                                   |       |                   |                                      |                  |             |                  |
|                           | NRP 190401001                                                                            |                                                                                              |                                   |       |                   | * Data SituPolman                    |                  |             |                  |
|                           | Nama Achmad Muhammad                                                                     |                                                                                              |                                   |       |                   |                                      | * Data Sit       | tuPolman    |                  |
|                           | Biodata Kinerja Bidang Pendidikan Kinerja Bidang Penelitian Kinerja Bidang Pengabdian Ma |                                                                                              |                                   |       | gabdian Masya     | arakat                               | Kinerja Penunjar | ng Lainnya  |                  |
|                           |                                                                                          |                                                                                              | Kinerja Bidan                     | g Pen | gabdian Masy      | /arakat                              |                  |             | <b>⊥</b> Tambah  |
|                           | NO KEGIATA                                                                               | N SUBUNSUR                                                                                   | BUKTI<br>PENUGASAN                | SKS   | MASA<br>PENUGASAN | BUKTI<br>DOKUMEN                     | SKS              | REKOMENDASI | ACTION           |
|                           | 1 Pengurus<br>Koperasi<br>Pegawai                                                        | A - Menduduki jabatan<br>pimpinan diluar PT-nya &<br>Pimpinan organisasi sosial<br>intern PT | SK Pengurus-<br>Pengawas<br>Kopeg | 1     | 3 tahun           | SK<br>Pengurus-<br>Pengawas<br>Kopeg | 1                | lanjutkan   | CrUbah<br>CHapus |
| Developed@PUSKOMEDIA 2018 |                                                                                          |                                                                                              |                                   |       |                   | Total SKS                            | 1                |             | $\smile$         |

Gambar 49 Tombol Memperbaiki Data Kinerja Bidang Pengabdian

Maka akan tampil form kinerja bidang pengabdian, perbaikilah data yang sebelumnya tidak benar. Langkah selanjutnya adalah melakukan penyimpanan data dengan cara mengklik tombol simpan

| ≡ 🏠 polman                | 5 C                          | Aplikasi Beban Kerja Dosen                             | 🧿 Achmad Muhammad 🗸 |
|---------------------------|------------------------------|--------------------------------------------------------|---------------------|
| 希 Beranda                 | Ganti Unggah Bukti Penugasan | Pilih File Tidak ada file yang dipilih                 |                     |
| 🗐 Beban Kerja Dosen       |                              | file harus berupa pdf (.pdf) dengan size maksimal 1 mb |                     |
| E Laporan                 | SKS                          | 1                                                      |                     |
| 🗭 Logout                  | Masa Penugasan               | 3 tahun                                                |                     |
|                           |                              |                                                        |                     |
|                           | KINERJA                      |                                                        |                     |
|                           | Bukti Dokumen                | SK Pengurus-Pengawas Kopeg                             |                     |
|                           | Lampiran Bukti Dokumen       | 8157824LAMPIRAN.pdf                                    |                     |
|                           | Ganti Unggah Bukti Dokumen   | Pilih File Tidak ada file yang dipilih                 |                     |
|                           |                              | file harus berupa pdf (.pdf) dengan size maksimal 1 mb |                     |
|                           | SKS                          | 1                                                      |                     |
|                           | Rekomendasi                  | Lanjutkan                                              |                     |
|                           |                              |                                                        |                     |
|                           |                              |                                                        |                     |
|                           |                              | Simpan Batal                                           |                     |
| Developed@PUSKOMEDIA 2018 |                              |                                                        |                     |

Gambar 50 Memperbaiki Data Kinerja Bidang Pengabdian

Apabila data berhasil disimpan maka akan muncul pesan konfirmasi : Data berhasil disimpan !

| ≡ 🏠 polman<br>🏶 Beranda Ganti Unggah Buk | bkd.polman-bandung.ac.id menyatakan Cataberhasil disimpan! | ~ |
|------------------------------------------|------------------------------------------------------------|---|
| 🗐 Beban Kerja Dosen                      | Oke                                                        |   |
| E Laporan                                | SKS 1                                                      |   |
| 🕞 Logout Mas                             | a Penugasan 3 tahun                                        |   |
| KINERJA                                  |                                                            |   |
| Bu                                       | kti Dokumen SK Pengurus-Pengawas Kopeg                     |   |
| Lampiran Bu                              | kti Dokumen 8157824LAMPIRAN.pdf                            |   |
| Ganti Unggah Bu                          | kti Dokumen Pilih File Tidak ada file yang dipilih         |   |
|                                          | file harus berupa pdf (.pdf) dengan size maksimal 1 mb     |   |
|                                          | SKS 1                                                      |   |
|                                          | Rekomendasi Lanjutkan 🔻                                    |   |
|                                          |                                                            |   |
|                                          |                                                            |   |
|                                          | Simpan Batal                                               |   |
| Developed@PUSKOMEDIA 2018                |                                                            |   |

Gambar 51 Data Kinerja Bidang Pengabdian Berhasil Disimpan

Apabila ada data yang ingin dihapus maka klik tombol hapus, akan muncul pesan konfirmasi bahwa apakah anda yakin data akan dihapus ? klik oke untuk menghapus data

| <ul> <li>Polman</li> <li>Beranda</li> <li>Beban Kerja Dosen</li> </ul> |         |                                 | bkd.polman-ba<br>Apakah anda yak<br>Pengurus Kopera                    |                                  |                                      | 6     | ) Achmad Muhammad 🗸 |                                      |                                       |                   |                 |  |  |
|------------------------------------------------------------------------|---------|---------------------------------|------------------------------------------------------------------------|----------------------------------|--------------------------------------|-------|---------------------|--------------------------------------|---------------------------------------|-------------------|-----------------|--|--|
| Laporan                                                                |         |                                 | Ser                                                                    | nester                           | Ganiil                               |       |                     | _                                    |                                       |                   |                 |  |  |
|                                                                        |         | NRP 190401001                   |                                                                        |                                  |                                      |       |                     |                                      |                                       | * Data SituPolman |                 |  |  |
|                                                                        |         |                                 |                                                                        | Nama                             | Achmad Muhamr                        | nad   |                     |                                      |                                       | * Data Sit        | uPolman         |  |  |
|                                                                        | Biodata | Kinerja Bi                      | dang Pendidikan                                                        | Kinerja I                        | Bidang Penelitian                    | Kir   | nerja Bidang Penj   | gabdian Masya                        | vlasyarakat Kinerja Penunjang Lainnya |                   |                 |  |  |
|                                                                        | NO      | KEGIATAN                        | SUBUNSUR                                                               |                                  | Kinerja Bidan<br>BUKTI<br>PENLIGASAN | g Реп | MASA<br>PENUGASAN   |                                      | SKS                                   | REKOMENDASI       | +Tambah         |  |  |
|                                                                        | 1       | Pengurus<br>Koperasi<br>Pegawai | A - Menduduki ja<br>pimpinan diluar F<br>Pimpinan organis<br>intern PT | batan<br>PT-nya &<br>sasi sosial | SK Pengurus-<br>Pengawas<br>Kopeg    | 1     | 3 tahun             | SK<br>Pengurus-<br>Pengawas<br>Kopeg | 1                                     | lanjutkan         | @Ubah<br>OHapus |  |  |
|                                                                        |         |                                 |                                                                        |                                  |                                      |       |                     | Total SKS                            | 1                                     |                   |                 |  |  |
| Developed@BLICKOMEDUA 2018                                             |         |                                 |                                                                        |                                  |                                      |       |                     |                                      |                                       |                   |                 |  |  |

Gambar 52 Hapus Data Kinerja Bidang Pengabdian

# 2.1.6 Kinerja Penunjang

Menu tab ini digunakan untuk mengelola beban kerja dosen di bidang kinerja penunjang . Untuk memulainya klik tab kinerja penunjang

| ≡ 👩 polman                | Aplikasi Beban Kerja Dosen                                                                  | 😩 Achmad Muhammad 🗸              |
|---------------------------|---------------------------------------------------------------------------------------------|----------------------------------|
| 😤 Beranda                 |                                                                                             |                                  |
| 🗐 Beban Kerja Dosen       | Beban Kerja Dosen                                                                           |                                  |
| 🖪 Laporan                 |                                                                                             |                                  |
| 🕩 Logout                  | NO RKD BVD-201301-0001                                                                      |                                  |
|                           | Tahun Akademik 2018/2019                                                                    |                                  |
|                           | Semester Ganjil                                                                             |                                  |
|                           | NRP 190401001                                                                               | * Data SituPolman                |
|                           | Nama Achmad Muhammad                                                                        | * Data SituPolman                |
|                           | Biodata Kinerja Bidang Pendidikan Kinerja Bidang Penelitian Kinerja Bidang Pengabdian Masya | arakat Kinerja Penunjang Lainnya |
|                           | Kinerja Penunjang Lainnya                                                                   |                                  |
|                           |                                                                                             | +Tambah                          |
|                           | NO KEGIATAN SUBUNSUR BUKTI PENUGASAN SKS MASA PENUGASAN BUKTI DOK                           | UMEN SKS REKOMENDASI ACTION      |
|                           | Data Tidak Ada                                                                              |                                  |
|                           |                                                                                             |                                  |
|                           |                                                                                             |                                  |
|                           |                                                                                             |                                  |
| Developed@PUSKOMEDIA 2018 |                                                                                             |                                  |

Gambar 53 Lihat Kinerja Penunjang

Klik tombol tambah untuk menambah kinerja penunjang seperti gambar 54 maka akan tampil form tambah kinerja penunjang seperti pada gambar 55

| ≡ 👩 polman               | Aplikasi B                                  | eban Kerja Dosen                               | Achmad Muhammac                     |
|--------------------------|---------------------------------------------|------------------------------------------------|-------------------------------------|
| 🖀 Beranda                |                                             |                                                |                                     |
| 🗐 Beban Kerja Dosen      |                                             | Beban Kerja Dosen                              |                                     |
| J Laporan                |                                             |                                                |                                     |
| ▶ Logout                 | NU BKD                                      | BKD-201901-0001                                |                                     |
|                          | Tahun Akademik                              | 2018/2019                                      |                                     |
|                          | Semester                                    | Ganjil                                         |                                     |
|                          | NRP                                         | 190401001                                      | * Data SituPolman                   |
|                          | Nama                                        | Achmad Muhammad                                | * Data SituPolman                   |
|                          | Biodata Kinerja Bidang Pendidikan Kinerja E | Bidang Penelitian Kinerja Bidang Pengabdian Ma | asyarakat Kinerja Penunjang Lainnya |
|                          |                                             | Kinerja Penunjang Lainnya                      | +Tambah                             |
|                          | NO KEGIATAN SUBUNSUR BUKTI PENU             | IGASAN SKS MASA PENUGASAN BUKTI D              | OKUMEN SKS REKOMENDASI ACTION       |
|                          |                                             | Data Tidak Ada                                 |                                     |
|                          |                                             |                                                |                                     |
|                          |                                             |                                                |                                     |
|                          |                                             |                                                |                                     |
| eveloped@PUSKOMEDIA 2018 |                                             |                                                |                                     |

Gambar 54 Tombol Tambah Kinerja Penunjang

Pada form kinerja penunjang yang harus diisi terdiri dari :

a) Id Penunjang

Akan terisi otomatis oleh aplikasi

Contoh PNJ-201901-0001

- PNJ : Inisial Penunjang
- : Pemisah
- 201901 : 4 digit awal dari tahun dibuatnya PNJ (2019), 2 digit akhir dari bulan dibuatnya PNJ (01)
  - : Pemisah
- 0001 : No urut
- b) No BKD

\_

Akan terisi otomatis oleh aplikasi berdasarkan referensi

c) Subunsur

Pilih subunsur

- d) KegiatanMasukan kegiatan
- e) Bukti PenugasanMasukan bukti penugasan
- f) Unggah Bukti PenugasanFile yang diunggah harus berupa pdf (.pdf) dengan size maksimal 1 mb
- g) SKS Beban KerjaMasukan SKS Beban Kerja
- h) Masa Penugasan
   Masukan masa penugasan
- i) Bukti DokumenMasukan bukti dokumen
- j) Masa Penugasan

Masukan masa penugasan

k) Unggah Bukti Dokumen

File yang diunggah harus berupa pdf (.pdf) dengan size maksimal 1 mb

- SKS Kinerja Masukan SKS Kinerja
- m) RekomendasiPilih rekomendasi

| ≡ 🏠 polman                | /                      | Aplikasi Beban Kerja Dosen                                                                                                    | 🥥 Achmad Muhammad 🗸                                     |
|---------------------------|------------------------|----------------------------------------------------------------------------------------------------|---------------------------------------------------------|
| 希 Beranda                 |                        |                                                                                                    |                                                         |
| 🗐 Beban Kerja Dosen       |                        | Tambah Kinerja Penunjang Lainnya                                                                                                    |                                                         |
| E Laporan                 |                        |                                                                                                    |                                                         |
| E♦ Logout                 | ld penunjang           | PNJ-201901-0001                                                                                                    |                                                         |
|                           | No BKD                 | BKD-201901-0001                                                                                                    |                                                         |
|                           | Subunsur               | - Pilih -                                                                                                    | <b>*</b>                                                |
|                           | Kegiatan               | Pilin -     A - Menjadi anggota dalam suatu panitia / badan pada PT     A - Menjadi anggota panitia / badan pada lembaga pemerintah     C - Menjadi anggota organisasi profesi dosen     D - Mewakill PT / lembaga pemerintah duduk dalam panitia antar lembaga     E - Menjadi anggota delegasi nasional ke pertemuan internasional     F - Berperan serta aktif dalam pertemuan ilmiah     G - Mendijat penghargaan / tanda jasa     H - Menulis buku pelajaran SLTA ke bawah yang diterbitkan & diedarkan secara nasio | mal                                                     |
|                           | BEBAN KERJA            | <ol> <li>Mempunyai prestasi di bidang olahraga / humanivora</li> <li>Keanggotaan dalam organisasi profesi dosen</li> <li>K- keanggotaan dalam tim penilai (menjadi anggota penilai PAK, Asesor BKD, Review</li> <li>Pembimbine &amp; Konselor mhs (untuk dosen den tuooksi bimbingan &amp; konselingt) S</li> </ol>                                                                                                    | er, tim penilai sejenis lainnya)<br>etiap 1-5 mhs=1 sks |
|                           | Bukti Penugasan        |                                                                                                    |                                                         |
|                           | Unggah Bukti Penugasan | Plith File         Tidak ada file yang dipilih           file harus berupa pdf (.pdf) dengan size maksimal 1 mb                                                                                                    |                                                         |
|                           | SKS                    |                                                                                                    |                                                         |
| Developed@PUSKOMEDIA 2018 | Masa Penugasan         |                                                                                                    |                                                         |

Gambar 55 Form Input Kinerja Penunjang

Setelah semua kolom terisi, maka langkah selanjutnya adalah melakukan penyimpanan data dengan cara mengklik tombol simpan

| ≡ 🏠 polman                |                        | Aplikasi Beban Kerja Dosen                             | 😩 Achmad Muhammad 🗸 |
|---------------------------|------------------------|--------------------------------------------------------|---------------------|
| 🖀 Beranda                 | Bukti Penugasan        | Surat Tugas Pimpinan                                   |                     |
| 🗐 Beban Kerja Dosen       | Unggah Bukti Penugasan | Pilih File LAMPIRAN.pdf                                |                     |
| E Laporan                 |                        | file harus berupa pdf (.pdf) dengan size maksimal 1 mb |                     |
| 🗭 Logout                  | SKS                    | 1.5                                                    |                     |
|                           | Masa Penugasan         | 1 tahun                                                |                     |
|                           | KINERJA                |                                                        |                     |
|                           | Bukti Dokumen          | Naskah Dokumen                                         |                     |
|                           | Unggah Bukti Dokumen   | Pilih File LAMPIRAN.pdf                                |                     |
|                           |                        | file harus berupa pdf (.pdf) dengan size maksimal 1 mb |                     |
|                           | SKS                    | 1.5                                                    |                     |
|                           | Rekomendasi            | Selesai 🔻                                              |                     |
|                           |                        |                                                        |                     |
|                           |                        | $\bigcirc$                                             |                     |
|                           |                        | Simpan Batal                                           |                     |
| Developed@PUSKOMEDIA 2018 |                        |                                                        |                     |

Gambar 56 Form Input Kinerja Penunjang 2

Apabila data berhasil disimpan maka akan muncul pesan konfirmasi : Data berhasil disimpan !

| ≡ <b>() polman</b>        | bkd.polmar<br>Data berhasil | n-bandung.ac.id menyatakan<br>Idisimpan!               | 😩 Achmad Muhammad 🗸 |
|---------------------------|-----------------------------|--------------------------------------------------------|---------------------|
| 🗐 Beban Kerja Dosen       | Unggah Buk                  | Oke                                                    |                     |
| E Laporan                 |                             | file harus berupa pdf (.pdf) dengan size maksimal 1 mb |                     |
| 🗭 Logout                  | SKS                         | 1.5                                                    |                     |
|                           | Masa Penugasan              | 1 tahun                                                |                     |
|                           | KINERJA                     |                                                        |                     |
|                           | Bukti Dokumen               | Naskah Dokumen                                         |                     |
|                           | Unggah Bukti Dokumen        | Pilih File LAMPIRAN.pdf                                |                     |
|                           |                             | file harus berupa pdf (.pdf) dengan size maksimal 1 mb |                     |
|                           | SKS                         | 1.5                                                    |                     |
|                           | Rekomendasi                 | Selesai 🔹                                              |                     |
|                           |                             |                                                        |                     |
|                           |                             |                                                        |                     |
|                           |                             | Simpan Batal                                           |                     |
| Developed@PUSKOMEDIA 2018 |                             |                                                        |                     |

Gambar 57 Data Kinerja Penunjang Berhasil Disimpan

Data yang ditambahkan muncul di grid kinerja penunjang.

| ≡ 🏠 polman                |         |                                              | Ap                                     | likasi B                               | eban Kerja Do                                          | oser          | )            |                   |     |                              | Achmad Muhamma     | ad 🗸 |
|---------------------------|---------|----------------------------------------------|----------------------------------------|----------------------------------------|--------------------------------------------------------|---------------|--------------|-------------------|-----|------------------------------|--------------------|------|
| 🖶 Beranda                 |         |                                              | N                                      | D BKD                                  | BKD-201901-0001                                        | 1             |              |                   |     |                              |                    |      |
| 🗐 🛛 Beban Kerja Dosen     |         |                                              |                                        | 5 Dito                                 |                                                        |               |              |                   |     |                              |                    |      |
| E Laporan                 |         |                                              | Tahun Aka                              | demik                                  | 2018/2019                                              |               |              |                   |     |                              |                    |      |
| 🕞 Logout                  |         | Ganjil                                       |                                        |                                        |                                                        |               |              |                   |     |                              |                    |      |
|                           |         |                                              |                                        | NRP                                    | 190401001                                              | 190401001 * I |              |                   |     |                              | * Data SituPolman  |      |
|                           |         |                                              |                                        | Nama                                   | Achmad Muhamn                                          | nad           |              |                   |     | * Data Sit                   | uPolman            |      |
|                           | Biodata | Kinerja Bidang P                             | endidikan                              | Kinerja I                              | Bidang Penelitian Kinerja Bidang Pengabdian Masyarakat |               |              |                   |     | at Kinerja Penunjang Lainnya |                    |      |
|                           |         |                                              |                                        |                                        | Kinerja                                                | Penu          | njang Lainny | /a                |     |                              |                    |      |
|                           |         |                                              |                                        |                                        |                                                        |               |              |                   |     |                              | +Tambah            |      |
|                           | NO      | KEGIATAN                                     | SURUNSU                                | P                                      | BUKTI                                                  | SHE           | MASA         |                   | SKS | REKOMENDASI                  | ACTION             |      |
|                           | <       | Penyusunan<br>Dokumen Usulan<br>POLIWAN 2011 | A - Menjadi<br>dalam suat<br>badan pad | anggota<br>u panitia /<br>a <u>P</u> T | Surat Tugas<br>Pimpinan                                | 1.5           | 1 tahun      | Naskah<br>Dokumen | 1.5 | selesai                      | I G Ubah<br>⊗Hapus |      |
|                           |         |                                              |                                        |                                        |                                                        |               |              | Total SKS         | 1.5 |                              |                    |      |
| Developed@PUSKOMEDIA 2018 |         |                                              |                                        |                                        |                                                        |               |              |                   |     |                              |                    |      |

Gambar 58 Kinerja Penunjang Setelah ada penambahan data baru

Apabila ada data yang ingin diperbaiki maka klik tombol ubah

| ≡ 🌀 polman                |         |                                            | Ap                                                                        | olikasi Be                        | eban Kerja Do           | osen | ļ                 |                   |                                     | (              | 🕨 Achmad Muhammad 🗸 |
|---------------------------|---------|--------------------------------------------|---------------------------------------------------------------------------|-----------------------------------|-------------------------|------|-------------------|-------------------|-------------------------------------|----------------|---------------------|
| 🖀 Beranda                 |         |                                            | N                                                                         | o BKD                             | BKD-201901-000          | r.   |                   |                   |                                     |                |                     |
| 🗐 Beban Kerja Dosen       |         |                                            | Tahun Aka                                                                 | demik                             | 2018/2010               |      |                   |                   |                                     |                |                     |
| 🗷 Laporan                 |         |                                            | Gennik                                                                    | 2018/2019                         |                         |      |                   |                   |                                     |                |                     |
| 🕞 Logout                  |         |                                            | Sen                                                                       | nester                            | Ganjil                  |      |                   |                   |                                     |                |                     |
|                           |         |                                            | NRP 190401001                                                             |                                   |                         |      |                   |                   | * D                                 | ata SituPolman |                     |
|                           |         | Nama Achmad Muhammad                       |                                                                           |                                   |                         |      |                   |                   | * Data SituPolman                   |                |                     |
|                           | Biodata | Kinerja Bidang P                           | dang Pendidikan Kinerja Bidang Penelitian Kinerja Bidang Pengabdian Masya |                                   |                         |      |                   | abdian Masya      | isyarakat Kinerja Penunjang Lainnya |                |                     |
|                           |         |                                            |                                                                           |                                   | Kinerja                 | Penu | njang Lainnya     |                   |                                     | 1              | +Tambah             |
|                           | NO      | KEGIATAN                                   | SUBUNSU                                                                   | R                                 | BUKTI<br>PENUGASAN      | SKS  | MASA<br>PENUGASAN | BUKTI<br>DOKUMEN  | SKS                                 | REKOMENDASI    | ACTION              |
|                           | 1       | Penyusunan<br>Dokumen Usulan<br>POLMAN BLU | A - Menjadi<br>dalam suat<br>badan pad                                    | i anggota<br>tu panitia /<br>a PT | Surat Tugas<br>Pimpinan | 1.5  | 1 tahun           | Naskah<br>Dokumen | 1.5                                 | selesai        | CrUbah<br>CHapus    |
|                           |         |                                            |                                                                           |                                   |                         |      |                   | Total SKS         | 1.5                                 |                |                     |
| Developed@PUSKOMEDIA 2018 |         |                                            |                                                                           |                                   |                         |      |                   |                   |                                     |                |                     |

Gambar 59 Tombol Memperbaiki Data Kinerja Penunjang

Maka akan tampil form kinerja penunjang, perbaikilah data yang sebelumnya tidak benar. Langkah selanjutnya adalah melakukan penyimpanan data dengan cara mengklik tombol simpan

| ≡ 🌀 polman                | (c)<br>(c)                   | Aplikasi Beban Kerja Dosen                             | 🤤 Achmad Muhammad 🗸 |
|---------------------------|------------------------------|--------------------------------------------------------|---------------------|
| 🖶 Beranda                 | Ganti Unggah Bukti Penugasan | Pilih File Tidak ada file yang dipilih                 |                     |
| 🗐 Beban Kerja Dosen       |                              | file harus berupa pdf (.pdf) dengan size maksimal 1 mb |                     |
| 🗓 Laporan                 | SKS                          | 1.5                                                    |                     |
| 🕞 Logout                  | Masa Penugasan               | 1 tahun                                                |                     |
|                           |                              |                                                        |                     |
|                           | KINERJA                      |                                                        |                     |
|                           | Bukti Dokumen                | Naskah Dokumen                                         |                     |
|                           | Lampiran Bukti Dokumen       | 5600354LAMPIRAN.pdf                                    |                     |
|                           | Ganti Unggah Bukti Dokumen   | Pilih File Tidak ada file yang dipilih                 |                     |
|                           |                              | file harus berupa pdf (.pdf) dengan size maksimal 1 mb |                     |
|                           | SKS                          | 1.5                                                    |                     |
|                           | Rekomendasi                  | Selesai 🔹                                              |                     |
|                           |                              |                                                        |                     |
|                           |                              |                                                        |                     |
|                           |                              | Simpan Batal                                           |                     |
| Developed@PUSKOMEDIA 2018 |                              |                                                        |                     |

Gambar 60 Memperbaiki Data Kinerja Penunjang

Apabila data berhasil disimpan maka akan muncul pesan konfirmasi : Data berhasil disimpan !

|                           | bkd.polma<br>Ganti Unggah Buk | n-bandung.ac.id menyatakan<br>I disimpan!           | 😩 Achmad Muhammad 🗸 |
|---------------------------|-------------------------------|-----------------------------------------------------|---------------------|
| 🗐 Beban Kerja Dosen       |                               | Oke                                                 | þ                   |
| E Laporan                 | SKS                           | 1.5                                                 | _                   |
| 🕩 Logout                  | Masa Penugasan                | 1 tahun                                             |                     |
|                           | KINERJA                       |                                                     |                     |
|                           | Bukti Dokumen                 | Naskah Dokumen                                      |                     |
|                           | Lampiran Bukti Dokumen        | 5600354LAMPIRAN.pdf                                 |                     |
|                           | Ganti Unggah Bukti Dokumen    | Pilih File Tidak ada file yang dipilih              |                     |
|                           |                               | file harus berupa pdf (.pdf) dengan size maksimal 1 | mb                  |
|                           | SKS                           | 1.5                                                 |                     |
|                           | Rekomendasi                   | Selesai 🔹                                           |                     |
|                           |                               |                                                     |                     |
|                           |                               | Simpan Batal                                        |                     |
| Developed@PUSKOMEDIA 2018 |                               |                                                     |                     |

Gambar 61 Data Kinerja Penunjang Berhasil Disimpan

Apabila ada data yang ingin dihapus maka klik tombol hapus, akan muncul pesan konfirmasi bahwa apakah anda yakin data akan dihapus ? klik oke untuk menghapus data

| ≡ 🎧 polman          | bk                                         | d.polman-ba                           | indung.ac.io                      | d menyatakan                         |                  |                   |                   |       | (                | 🔰 Achmad Muhammad 🗸 |
|---------------------|--------------------------------------------|---------------------------------------|-----------------------------------|--------------------------------------|------------------|-------------------|-------------------|-------|------------------|---------------------|
| 🔗 Beranda           | Apa<br>Pen                                 | akah anda yaki<br>iyusunan Doku       | in Id penunja<br>umen Usulan      | ng = PNJ-201901-0<br>POLMAN BLU Akar | 001, Ki<br>dihap | egiatan =<br>us ? |                   |       |                  |                     |
| 🗐 Beban Kerja Dosen | Oke Batal                                  |                                       |                                   |                                      |                  |                   |                   |       |                  |                     |
| E Laporan           |                                            |                                       |                                   |                                      |                  |                   |                   |       |                  |                     |
| € Logout            |                                            | nester                                | Ganjil                            |                                      |                  |                   |                   |       |                  |                     |
|                     | NRP 190401001                              |                                       |                                   |                                      |                  |                   |                   | * D/  | ata SituPolman   |                     |
|                     |                                            |                                       | Nama                              | Achmad Muhamr                        | nad              |                   |                   |       | * Data Sit       | uPolman             |
| Biodata             | Kinerja Bidang P                           | Pendidikan                            | Kinerja B                         | idang Penelitian                     | Kir              | nerja Bidang Peng | gabdian Masya     | rakat | Kinerja Penunjar | ng Lainnya          |
|                     |                                            |                                       |                                   | Kinerja                              | Penu             | njang Lainnya     |                   |       |                  | <b>+</b> Tambah     |
| ΝΟ                  | KEGIATAN                                   | SUBUNSU                               | R                                 | BUKTI<br>PENUGASAN                   | SKS              | MASA<br>PENUGASAN | BUKTI<br>DOKUMEN  | SKS   | REKOMENDASI      | ACTION              |
| 1                   | Penyusunan<br>Dokumen Usulan<br>POLMAN BLU | A - Menjad<br>dalam suat<br>badan pad | i anggota<br>tu panitia /<br>a PT | Surat Tugas<br>Pimpinan              | 1.5              | 1 tahun           | Naskah<br>Dokumen | 1.5   | selesai          | l                   |
|                     |                                            |                                       |                                   |                                      |                  |                   | Total SKS         | 1.5   |                  |                     |
| javascriptvoid(0)   |                                            |                                       |                                   |                                      |                  |                   |                   |       |                  |                     |

Gambar 62 Hapus Data Kinerja Bidang Pengabdian

## 2.2 Menu Laporan

Menu ini digunakan untuk mengelola laporan beban kerja dosen dan menampilkan data dalam bentuk PDF serta dapat di download dan dicetak. Data yang ditampilkan dalam menu laporan merupakan hasil inputan data beban kerja dosen. Dalam laporan terdiri dari tiga laporan yaitu : Laporan Rencana Beban Kerja Dosen, Laporan Kinerja Dosen dan Laporan Kesimpulan. Klik menu laporan untuk memulai laporan.

| ≡ 👩 polman         |            | Aplikasi Beban Kerja Dosen 📀 Achmad Muhammad 🗸 |         |  |
|--------------------|------------|------------------------------------------------|---------|--|
| 希 Beranda          |            |                                                |         |  |
| 🗐 🛛 Beban Kerja Do | isen       |                                                | Laporan |  |
| 🗓 Laporan          |            | Lanoran                                        | j       |  |
| 🗈 Logout           |            | - pilin -                                      | ,       |  |
|                    |            | Semester - Pilih -                             | •       |  |
|                    | Tah        | un Akademik - Pilih -                          | •       |  |
|                    |            |                                                | Cetak   |  |
|                    |            |                                                |         |  |
|                    |            |                                                |         |  |
|                    |            |                                                |         |  |
|                    |            |                                                |         |  |
|                    |            |                                                |         |  |
|                    |            |                                                |         |  |
|                    |            |                                                |         |  |
|                    |            |                                                |         |  |
|                    |            |                                                |         |  |
|                    |            |                                                |         |  |
| Developed@PUSKO    | MEDIA 2018 |                                                |         |  |

Gambar 63 Form Laporan

# 2.2.1 Menu Laporan Rencana Beban Kerja Dosen

Pada form laporan yang harus diisi terdiri dari :

a) Laporan

Pilih Laporan Rencana Beban Kerja Dosen

b) Semester

Pilih Semester Ganjil atau Genap

c) Tahun Akademik

Pilih tahun akademik

| ≡ 🏠 polman                | Aplikasi E     | eban Kerja Dosen                    | 😩 Achmad Muhammad 🗸 |
|---------------------------|----------------|-------------------------------------|---------------------|
| 🕋 Beranda                 |                |                                     |                     |
| 🗐 Beban Kerja Dosen       |                | Laporan                             |                     |
| 🗵 Laporan                 | Langran        |                                     |                     |
| 🗭 Logout                  | Laporan        | Laporan Rencana Beban Kerja Dosen 🔹 |                     |
|                           | Semester       | Ganjil                              |                     |
|                           | Tahun Akademik | 2018/2019                           |                     |
|                           |                | Cetak                               |                     |
|                           |                |                                     |                     |
|                           |                |                                     |                     |
|                           |                |                                     |                     |
|                           |                |                                     |                     |
|                           |                |                                     |                     |
|                           |                |                                     |                     |
|                           |                |                                     |                     |
|                           |                |                                     |                     |
|                           |                |                                     |                     |
|                           |                |                                     |                     |
| Developed@PUSKOMEDIA 2018 |                |                                     |                     |

Gambar 64 Form Laporan Rencana Beban Kerja Dosen

Setelah semua kolom terisi, maka langkah selanjutnya adalah dengan cara mengklik tombol cetak. Maka akan tampil data rencana beban kerja dosen

| Laporan Rencana Beban Kerja Dosen                                                                                                    |  |
|----------------------------------------------------------------------------------------------------|--|
| Nama:Achmad Muhammad, SE., MMNo Sertifikat:091105704085NIDN:002116702Jurusan:Teknik ManufakturProgram Studi::Perguruan Tinggi:Politeknik Manufaktur BandungSemester::Canjul:2018/2019 |  |
| TEKNIK MANUFAKTUR<br>TEKNIK MEKANIK UMUM<br>POLITEKNIK MANUFAKTUR BANDUNG                                                                                                    |  |

Gambar 65 Cetak Laporan Rencana Beban Kerja Dosen

| Nama<br>No Sertificat<br>NDM<br>Perguruan Tinggi<br>Status<br>Alamat PT<br>Jurusan<br>Jabatan Fungsional<br>Pangkat<br>Golongan<br>Tempat Lahir<br>Tanggal Lahir<br>Tanggal Lahir<br>Pendidikan S1<br>Pendidikan S2<br>Pendidikan S2 | Achmad M<br>99110570<br>90271167<br>Politeknik<br>Dosen Bia<br>Jalan Kanı<br>Teknik Ma<br>Iektor Kej<br>Pembina<br>IV/a<br>Bandung<br>27 Noveml<br>Manajeme<br>-<br>Manajeme<br>08122017 | I. IDENTITAS<br>Uthammad, SE., MM<br>1005<br>32<br>Manufaktur Bandung<br>sayakan No 21 Bandung<br>nufaktur<br>pala<br>ber 1967<br>n - Universitas Padjadjara<br>n - Institut Teknologi Ban<br>n<br>130 | nn (UN                    | (PAD)                              |  |  |
|----------------------------------------------------------------------------------------------------|----------------------------------------------------------------------------------------------------|----------------------------------------------------------------------------------------------------|---------------------------|------------------------------------|--|--|
|                                                                                                    |                                                                                                    | BEBAN KERJA                                                                                                    |                           |                                    |  |  |
| No Ke                                                                                                    | giatan                                                                                                    | Bukti Penugasan                                                                                                    | SKS                       | Masa Pelaksanaan Tugas             |  |  |
| II. Bidang Pendidikan                                                                                                    |                                                                                                    |                                                                                                    |                           |                                    |  |  |
| 1 Mengajar IMN 4A                                                                                                    | EA                                                                                                    | SK Beban Mengajar                                                                                                    | 1                         | 1 semester                         |  |  |
| III. Bidang Penelitian                                                                                                    |                                                                                                    |                                                                                                    |                           |                                    |  |  |
| 1 Penelitian Interna<br>review                                                                                                    | sional (IJESE) proses                                                                                                    | Kontrak Penelitian                                                                                                    | 2.4                       | 2 tahun                            |  |  |
| IV. Bidang Pengabdia                                                                                                    | n Masyarakat                                                                                                    | 5<br>1                                                                                                    |                           |                                    |  |  |
| 1 Pengurus Koperas                                                                                                    | ii Pegawai                                                                                                    | SK Pengurus-Pengawas Kopeg                                                                                                    | 1                         | 3 tahun                            |  |  |
| V. Bidang Penunjang                                                                                                    | Lainnya                                                                                                    | 8                                                                                                    |                           |                                    |  |  |
| 1 Penyusunan Deku<br>BLU                                                                                                    | men Usulan POLMAN                                                                                                    | Surat Tugas Pimpinan                                                                                                    | 1.5                       | 1 tahun                            |  |  |
| Menyetujui,<br>Ketua Jurusan<br>Jata Budiman<br>NIDN 0005037709                                                                                                    |                                                                                                    | Dosen<br>Achma<br>NIDN                                                                                                    | yang M<br>d Muh<br>002711 | 4embuat<br>ammad, SE., MM<br>16702 |  |  |

Gambar 66 Cetak Laporan Rencana Beban Kerja Dosen 2

# 2.2.2 Menu Laporan Kinerja Dosen

Pada form laporan yang harus diisi terdiri dari :

a) Laporan

Pilih Laporan Kinerja Dosen

b) Semester

Pilih Semester Ganjil atau Genap

c) Tahun Akademik

Pilih tahun akademik

| Image: Beban Kerja Dosen     ×       ←     →     C     ①     Tidak aman     bk | +<br>d.polman-bandung.ac.id/beranda.php?page=laporan | - @ X                          |
|--------------------------------------------------------------------------------|------------------------------------------------------|--------------------------------|
| ≡ 🏠 polman                                                                     | Aplikasi Beban Kerja Dosen                           | 🤤 Achmad Muhammad 🗸            |
| 🖀 Beranda                                                                      |                                                      |                                |
|                                                                                | Laporan                                              |                                |
|                                                                                | Laporan Kinerja Dosen 🔻                              |                                |
| Logout                                                                         | Semester Ganjil 🔹                                    |                                |
|                                                                                | Tahun Akademik 2018/2019 🔹                           |                                |
|                                                                                | Cetak                                                |                                |
|                                                                                |                                                      |                                |
|                                                                                |                                                      |                                |
|                                                                                |                                                      |                                |
|                                                                                |                                                      |                                |
|                                                                                |                                                      |                                |
| II A 🗆 🗎 🧿                                                                     | 🖻 🐠 🍹 🦉 💌                                            | ^ ⊡ 및 ⊄× ♥ 18.01<br>21/01/2019 |

Gambar 67 Form Laporan Kinerja Dosen

Setelah semua kolom terisi, maka langkah selanjutnya adalah dengan cara mengklik tombol cetak. Maka akan tampil data kinerja dosen

| Laporan Kinerja Dosen                                                                                                    |       |
|----------------------------------------------------------------------------------------------------|-------|
| Nama : Achmad Muhammad, SE., MM<br>No Sertifikat : 091105704005<br>NIDN : 0027116702<br>Jurusan : Teknik Manufaktur<br>Programa Tisudi : Teknik Manufaktur Bandung<br>Senester : Ganjil<br>Tahun Laporan : 2018/2019 |       |
| TEKNIK MANUFAKTUR<br>TEKNIK MEKANIK UMUM<br>POLITEKNIK MANUFAKTUR BANDUNG<br>Dottak Tunggal : 21-01-2019 17-01-24 Helaman I                                                                                          | ber 4 |

Gambar 68 Cetak Laporan Kinerja Dosen

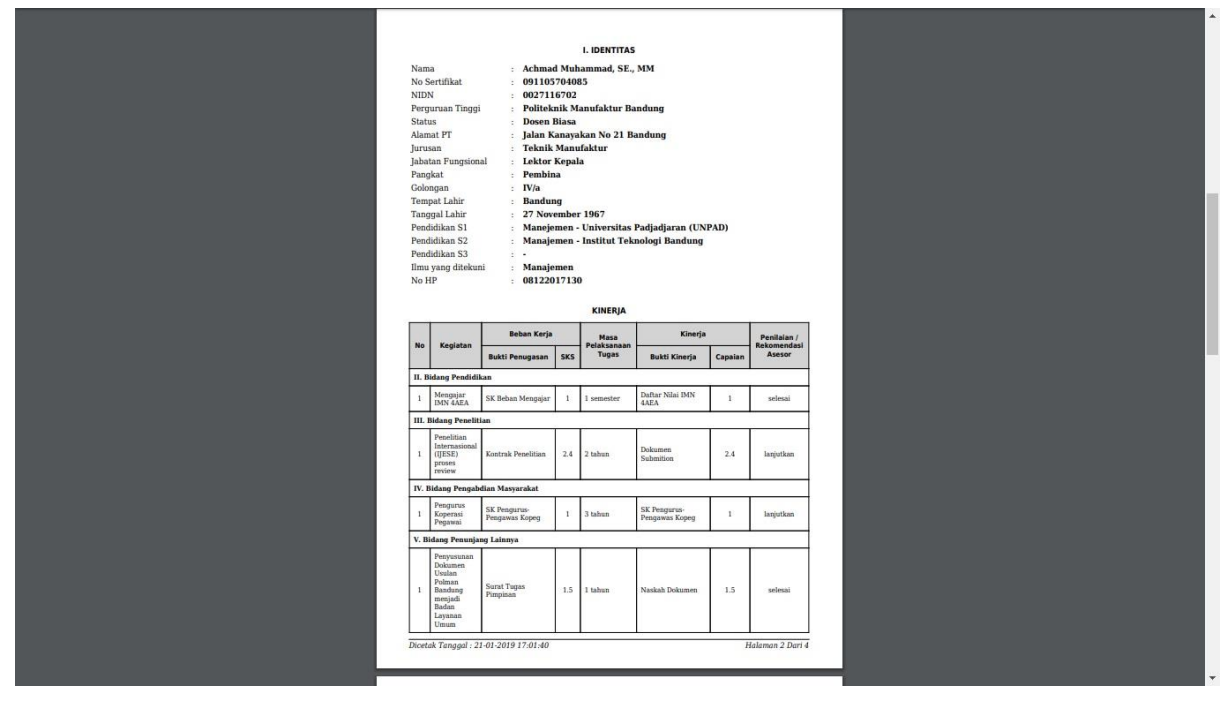

Gambar 69 Cetak Laporan Kinerja Dosen 2

| Pernyataan Dosen<br>Sava dosen vang membuat Japoran kineria ini menyatakan bahwa semua aktivitas dan bukti                                                                                                    |  |
|----------------------------------------------------------------------------------------------------|--|
| pendukungnya aktivitas saya dan saya sanggup menerima sanksi apapun termasuk penghentian<br>tunjangan dan mengembalikan yang sudah saya terima apabila pernyataan ini dikemudian hari terbukti<br>tidak benar |  |
| Dosen yang Membuat                                                                                                    |  |
|                                                                                                    |  |
|                                                                                                    |  |
| Achmad Muhammad, SE., MM<br>NIDN 0027116702                                                                                                    |  |
|                                                                                                    |  |
|                                                                                                    |  |
|                                                                                                    |  |
|                                                                                                    |  |
|                                                                                                    |  |
|                                                                                                    |  |
|                                                                                                    |  |
|                                                                                                    |  |
|                                                                                                    |  |
|                                                                                                    |  |
|                                                                                                    |  |
|                                                                                                    |  |
|                                                                                                    |  |
|                                                                                                    |  |
|                                                                                                    |  |
|                                                                                                    |  |
|                                                                                                    |  |
|                                                                                                    |  |

Gambar 70 Cetak Laporan Kinerja Dosen 3

| -                                                |                            |  |
|--------------------------------------------------|----------------------------|--|
|                                                  |                            |  |
| PERNYATA/                                        |                            |  |
| Saya sudan memeriksa kebenaran dokumen yang diti |                            |  |
| Asesor 1                                         | Asesor 2                   |  |
|                                                  |                            |  |
| Dra. Fatonah, M.Pd.                              | Mohammad Nurdin, ST., MAB. |  |
| 99141005001028451341                             | 99121005001054251341       |  |
|                                                  |                            |  |
|                                                  |                            |  |
|                                                  |                            |  |
|                                                  |                            |  |
|                                                  |                            |  |
|                                                  |                            |  |
|                                                  |                            |  |
|                                                  |                            |  |
|                                                  |                            |  |
|                                                  |                            |  |
|                                                  |                            |  |
|                                                  |                            |  |
|                                                  |                            |  |
|                                                  |                            |  |
|                                                  |                            |  |
|                                                  |                            |  |
|                                                  |                            |  |
|                                                  |                            |  |
|                                                  |                            |  |
| 1                                                |                            |  |

Gambar 71 Cetak Laporan Kinerja Dosen 4

# 2.2.3 Menu Laporan Kesimpulan

Pada form laporan yang harus diisi terdiri dari :

a) Laporan

Pilih Laporan Kesimpulan

- b) SemesterPilih Semester Ganjil atau Genap
- c) Tahun Akademik

Pilih tahun akademik

| G     Beban Kerja Dosen     ×       ←     →     C     ① Tidak aman     bk | +<br>d.polman-bandung.ac.id/beranda.php?page=laporan |                      | - • ×                          |
|---------------------------------------------------------------------------|------------------------------------------------------|----------------------|--------------------------------|
| ≡ 🌀 polman                                                                | Aplikasi                                             | Beban Kerja Dosen    | 🤤 Achmad Muhammad 🗸            |
| 🖀 Beranda                                                                 |                                                      |                      |                                |
| 🗐 Beban Kerja Dosen                                                       |                                                      | Laporan              |                                |
| 🗓 Laporan                                                                 | Laporan                                              | Laporan Kesimpulan 🔻 |                                |
| 🗭 Logout                                                                  | Semester                                             | Ganiil               |                                |
|                                                                           |                                                      | Son in               |                                |
|                                                                           |                                                      | Cetak                |                                |
|                                                                           |                                                      |                      |                                |
|                                                                           |                                                      |                      |                                |
|                                                                           |                                                      |                      |                                |
| Developed@PUSKOMEDIA 2018                                                 |                                                      |                      |                                |
| 🚛 A 🗇 🗎 🧿                                                                 | 🗾 🚳 🍞 🦉 💌 🍽                                          |                      | ∧ ⊡ 및 √× ♥ 18.08<br>21/01/2019 |

Gambar 72 Form Laporan Kesimpulan

Setelah semua kolom terisi, maka langkah selanjutnya adalah dengan cara mengklik tombol cetak. Maka akan tampil data kesimpulan

|                                                   |                                                                                                    | 6                                                                                                    |                           |                                               |  |
|---------------------------------------------------|----------------------------------------------------------------------------------------------------|----------------------------------------------------------------------------------------------------|---------------------------|-----------------------------------------------|--|
|                                                   | Len                                                                                                    | nbar Koreksi Asesor dan Pengesahan Pimpin                                                                                                    | an                        |                                               |  |
| Na<br>NT<br>Jura<br>Por<br>Par<br>A<br>Sat<br>Sat | a : :<br>N : :<br>San : :<br>rram Studi : :<br>urusan Tinggi : :<br>ester : :<br>in Laporan : :<br>as : : | A channel S.Y. MM<br>0277116702<br>Telaik Masailakir<br>Telaik Masailakir<br>Telaik Masailakir<br>Telaik Masailakir<br>Telaik Masailakir<br>Telaik Masailakir<br>Telaik Masailakir<br>Daves Bias                 |                           |                                               |  |
| No                                                | Keterangan                                                                                                | Syarat                                                                                                    | Kinerja                   | Kesimpulan                                    |  |
| 1                                                 | Pendidikan                                                                                                | Tidak Boleh Kosong                                                                                                    | 1 SKS                     | Memenuhi                                      |  |
| 2                                                 | Penelitian                                                                                                | Tidak Boleh Kosong                                                                                                    | 2.4 SKS                   | Memenuhi                                      |  |
| 3                                                 | Pengabdian                                                                                                | Tidak Boleh Kosong                                                                                                    | 1 SKS                     | Memenuhi                                      |  |
| 4                                                 | Pendidikan + Penelitian                                                                                   | Minimal 9 SKS                                                                                                    | 3.4 SKS                   | Tidak Memenuhi                                |  |
| 5                                                 | Pengabdian + Penunjang                                                                                    | Minimal 3 SKS                                                                                                    | 2.5 SKS                   | Tidak Memenuhi                                |  |
| 6                                                 | Total Kinerja                                                                                             | Min 3 SKS, Mak 16 SKS                                                                                                    | 5.9 SKS                   | Tidak Memenuhi                                |  |
| Saya<br>ata<br>gad                                | dosen yang membuat laper<br>aya sanggup menerima sank<br>Ia pernyataan ini dikemudian                     | Pernyataan Docsen<br>Interje Nie meryakan baha sama akin<br>si apapan termasak penghentian barjangan dan menger<br>hari terbaki tidak benar<br>Dosen yang Membuat<br>Achmad Muhammad, SE., MM<br>NIDN 0027116702 | kti penduk<br>Ibalikan ya | ingnya aktivitas saya<br>ng sudah saya terima |  |
|                                                   |                                                                                                    | Pernyataan Asesor                                                                                                    |                           |                                               |  |
| Siya                                              | sudah memeriksa kebenaran<br>Asesor 1                                                                     | dokumen yang ditunjukkan dan bisa menyetujui laporan<br>Ase                                                                                                    | evaluasi ini<br>sor 2     |                                               |  |
|                                                   | Dra. Fatonah, M<br>991410050010284                                                                        | .Pd. Mohammad N<br>51341 991210050<br>Ketua Jurusan                                                                                                    | urdin, ST<br>0105425      | ., MAB.<br>1341                               |  |
|                                                   |                                                                                                    | Jata Budiman<br>NIDN 0005037709                                                                                                    |                           |                                               |  |
| Dice                                              | tak Tanggal : 21-01-2019 :                                                                                | 17:01:57                                                                                                    |                           | Halaman 1 Dari 1                              |  |

Gambar 73 Cetak Laporan Kesimpulan

# 3. Mengakhiri Aplikasi

Klik menu Logout untuk keluar dari aplikasi beban kerja dosen

# SELESAI